Zaregistrujte svůj produkt a získejte podporu na www.philips.com/welcome

# Uživatelská příručka

32PHS4012 42PFS4012 43PFS4012 50PFS4012

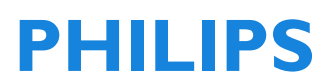

## Obsah

| Bezpečnost a péče o obrazovku<br>Bezpečnost                                                                                                    | <b>4</b><br>4                                              |
|----------------------------------------------------------------------------------------------------|------------------------------------------------------------|
| Nebezpečí úrazu elektrickým<br>proudem a vzniku požáru!<br>Nebezpečí zkratu nebo požáru!                                                                                                    | 4<br>4                                                     |
| Nebezpeči úrazu nebo poskození<br>televizoru!<br>Nebezpečí úrazu dětí!<br>Nebezpečí spolknutí baterií!<br>Nebezpečí přehřátí!<br>Nebezpečí úrazu, požáru nebo                                                                                                    | 4<br>4<br>5<br>5                                           |
| Nebezpečí poškození sluchu!<br>Nízké teploty<br>Péče o obrazovku                                                                                                    | 5<br>5<br>5<br>5                                           |
| ÚVODNÍ NASTAVENÍ<br>Přečtěte si bezpečnostní pokyny<br>Pokyny pro montáž televizoru na stoja<br>a na stěnu<br>Montáž televizoru na stojan<br>Pokyny pro montáž na stěnu<br>Tipy pro umístění<br>Napájecí kabel<br>Anténní kabel<br>Satelitní anténa                                                                                                | <b>6</b><br>6<br>6<br>6<br>6<br>6<br>6<br>6<br>6<br>7<br>7 |
| Připojení vašich zařízení<br>O připojení<br>Průvodce připojením<br>Anténní konektor<br>Konektory HDMI<br>YPbPr-Audio L/R<br>CVBS-Audio L/R:<br>Optický zvukový výstup (SPDIF-<br>OUT)<br>Common interface – CAM<br>CI+<br>CAM<br>Set-top box – STB<br>Satelitní přijímač<br>Systém domácího kina<br>Propojení přes HDMI ARC<br>Propojení přes HDMI | <b>7</b><br>777899<br>9999910100101011                     |
| Přehrávač Blu-ray disků<br>DVD přehrávač<br>Herní konzole<br>USB flash disk                                                                                                    | 11<br>11<br>11<br>11<br>11                                 |

| Počítač<br>Sluchátka<br>Rozhraní USB                                                                                                    | 11<br>12<br>12                                                              |
|----------------------------------------------------------------------------------------------------|-----------------------------------------------------------------------------|
| <b>Zapínání</b><br>Zapnutí, vypnutí a pohotovostní stav<br>Zapnutí<br>Pohotovostní režim<br>Vypnutí<br>Tlačítka na televizoru                                                                                                    | <b>12</b><br>12<br>12<br>12<br>12<br>12                                     |
| Dálkový ovladač<br>1. Přehled tlačítek<br>Horní část<br>Střední část<br>Dolní část<br>2. Přehled tlačítek<br>Horní část<br>Střední část<br>Dolní část<br>IR snímač<br>Baterie<br>Čištění                                                                                                    | <b>14</b><br>14<br>15<br>15<br>16<br>16<br>16<br>17<br>17<br>17             |
| Televizní kanály<br>Seznam kanálů<br>O seznamu kanálů<br>Otevření seznamu kanálů<br>Filtrování seznamu kanálů<br>Sledování televizních kanálů<br>Naladění kanálu<br>O přesouvání kanálů<br>Uzamčení kanálu<br>Oblíbené kanály<br>Otevření nabídky s kanály                                                    | <b>17</b><br>17<br>17<br>18<br>18<br>18<br>18<br>18<br>19<br>19             |
| Kanál<br>Instalace kanálů – anténa, kabel<br>Aktualizace kanálů<br>Instalace kanálů – satelit<br>Sledování satelitního kanálu<br>Instalace satelitních kanálů<br>Úprava kanálů<br>Seznam plánů<br>Informace o signálu<br>Cl informace<br>Aktualizace softwaru (OAD)<br>Nastav, sat. antény<br>Ruční instalace | <b>19</b><br>19<br>19<br>19<br>19<br>20<br>20<br>20<br>20<br>20<br>20<br>20 |

| Přidání satelitu                                                                                                    | 20                                                                          |
|----------------------------------------------------------------------------------------------------|-----------------------------------------------------------------------------|
| Nastavení transpondéru                                                                                                    | 21                                                                          |
| Nastavení Ku_HOTBIRD                                                                                                    | 21                                                                          |
| Průvodce TV programy<br>Podmínky pro nahrávání<br>Používání průvodce TV programy<br>Otevření programového průvodce<br>Nahrát<br>Připomenout<br>Předcházející den<br>Následující den | <b>22</b><br>22<br>22<br>22<br>22<br>22<br>22<br>22<br>22<br>22<br>22       |
| Nahrávání a časový posun                                                                                                    | <b>22</b>                                                                   |
| Nahrávání                                                                                                    | 22                                                                          |
| Podmínky pro nahrávání                                                                                                    | 22                                                                          |
| Nahrání programu                                                                                                    | 22                                                                          |
| Časový posun                                                                                                    | 23                                                                          |
| Podmínky pro nahrávání                                                                                                    | 23                                                                          |
| Používání časového posunu pro                                                                                                    | 23                                                                          |
| program                                                                                                    | 23                                                                          |
| Opakované přehrání                                                                                                    | 23                                                                          |
| <b>Zdroje</b>                                                                                                    | <b>23</b>                                                                   |
| Přepnutí na signál z jiného zařízení                                                                                                    | 23                                                                          |
| V pohotovostním režimu                                                                                                    | 23                                                                          |
| EasyLink                                                                                                    | 24                                                                          |
| Čas<br>Nastavení času<br>Časovač vypnutí<br>Časové pásmo<br>Automatické vypnutí<br>Doba zobrazení nabídky<br>Letní čas                                                              | <b>24</b><br>24<br>24<br>24<br>24<br>24<br>24<br>24                         |
| ZAMYKÁNÍ<br>Zamčení systému<br>Nastavení hesla<br>Zamčení kanálu<br>Rodičovský dohled<br>Zamčení tlačítek                                                                           | <b>24</b><br>24<br>24<br>24<br>24<br>24<br>24                               |
| NASTAVENÍ<br>Obecná nastavení<br>Jazyk<br>Jazyk teletextu<br>Jazyk zvuku<br>Jazyk titulků<br>Sluchové postižení<br>Souborový systém PVR<br>Poměr stran                              | <b>25</b><br>25<br>25<br>25<br>25<br>25<br>25<br>25<br>25<br>25<br>25<br>25 |

| Modrá obrazovka<br>Počáteční nastavení<br>Vymazat<br>Aktualizace softwaru (USB)<br>HDMI CEC-Easylink<br>Nápověda                                                                           | 25<br>25<br>25<br>25<br>25<br>25<br>25                   |
|----------------------------------------------------------------------------------------------------|----------------------------------------------------------|
| <b>OBRÁZEK</b><br>Nastavení obrazu                                                                                                    | <b>25</b><br>25                                          |
| <b>ZVUK</b><br>Nastavení zvuku                                                                                                    | <b>26</b><br>26                                          |
| <b>MULTIMÉDIA</b><br>Z připojeného USB zařízení<br>Fotografie<br>Hudba<br>Filmy<br>TEXT                                                                                                    | <b>26</b><br>26<br>27<br>27<br>28                        |
| <b>Informace o parametrech</b><br>Rozlišení obrazu<br>Multimédia<br>Zvukový výkon<br>Rozlišení obrazovky<br>Tuner / příjem / vysílání<br>Dálkový ovladač<br>Napájení<br>Rozměry a hmotnost | 28<br>28<br>28<br>28<br>28<br>28<br>28<br>29<br>29<br>29 |
| <b>Software</b><br>Aktualizace softwaru<br>Otevřený software<br>Licenční prohlášení pro otevřený<br>software                                                                               | <b>30</b><br>30<br>30<br>30                              |
| Řešení problémů a uživatelská podp                                                                                                    | ora                                                      |
| Obecné problémy<br>Problémy s kanály<br>Problémy s obrazem<br>Problémy se zvukem<br>Problémy s připojením HDMI<br>Problémy s připojením počítače<br>Kontaktní informace<br>Upozomění       | 31<br>31<br>31<br>32<br>32<br>32<br>32<br>32<br>32       |
| <b>Podmínky používání, autorská práva<br/>licence</b><br>Podmínky používání<br>Autorská práva a licence                                                                                    | a<br>32<br>32<br>32                                      |

# Bezpečnost a péče o obrazovku

## Bezpečnost Nebezpečí úrazu elektrickým proudem a vzniku požáru!

• Nikdy nevystavujte televizor dešti nebo vodě.

 Nikdy neumisťujte do blízkosti televizoru nádoby s kapalinou, například vázy. Pokud dojde k polití televizoru kapalinou nebo ke vniknutí kapaliny do televizoru, ihned televizor vypojte ze zásuvky. Před jeho dalším používáním se obraťte na oddělení péče o zákazníky společnosti Philips a domluvte se na provedení kontroly.

 Nikdy neumisťujte televizor, dálkový ovladač ani baterie do blízkosti otevřeného ohně nebo jiných zdrojů tepla, včetně přímého slunečního záření.

 Aby nedošlo ke vzniku požáru, nikdy k televizoru, dálkovému ovladači ani k bateriím nepřibližujte svíčky ani jiné hořící objekty.

 Nikdy nevkládejte žádné objekty do ventilačních nebo jiných otvorů televizoru.

 Ujistěte se, že při otáčení televizoru nedochází k namáhání napájecího kabelu. Namáhání napájecího kabelu může uvolnit kontakty a způsobit vznik elektrického oblouku.

 Pro odpojení televizoru od napájení je nutné vytáhnout zástrčku televizoru ze zásuvky. Při odpojování napájecího kabelu vždy tahejte za zástrčku, nikdy netahejte za kabel. Zástrčka, napájecí kabel i zásuvka musí být vždy plně přístupné.

#### Nebezpečí zkratu nebo požáru!

 Nikdy nevystavujte dálkový ovladač ani baterie dešti, vodě nebo vysokým teplotám.

 Nevystavujte napájecí konektory působení síly. Uvolněné napájecí konektory mohou způsobit vznik elektrického oblouku nebo požáru.

## Nebezpečí úrazu nebo poškození televizoru!

• Pro zvedání a přenášení televizoru s hmotností vyšší než 25 kg (55 liber) jsou potřeba dvě osoby.

 Při umístění televizoru na stojan použijte pouze dodávaný stojan. Zajistěte pevné spojení stojanu s televizorem. Umístěte televizor na vodorovný plochý povrch, který dokáže unést celkovou hmotnost televizoru i stojanu.

 Při montáži televizoru na zeď použijte pouze stěnový montážní držák s nosností vhodnou pro váš televizor. Připevněte držák ke stěně tak, aby unesl celkovou hmotnost televizoru i s držákem. Společnost TP Vision Europe B.V. nenese žádnou odpovědnost za nesprávné připevnění ke stěně ani za případné nehody, zranění nebo škody z něj plynoucí.

 Pokud potřebujete televizor uskladnit, odmontujte z něj stojan. Nikdy nepokládejte televizor na jeho zadní část, pokud je namontovaný stojan.

 Před připojením televizoru k zásuvce napájení zkontrolujte, zda napájecí napětí odpovídá údaji vytištěnému na zadní stěně televizoru. Nikdy nepřipojujte televizor k zásuvce napájení, pokud je napětí odlišné.

• Některé části tohoto produktu mohou být vyrobeny ze skla. Manipulujte s produktem opatrně, aby nedošlo ke zranění nebo poškození.

#### Nebezpečí úrazu dětí!

 Držte se těchto pokynů, aby nedošlo k překlopení a pádu televizoru, který by mohl způsobit zranění dětí:

 Nikdy neumisťujte televizor na plochu pokrytou ubrusem nebo jinou látkou, za kterou je možné zatáhnout.

 Zajistěte, aby žádná část televizoru nepřesahovala přes okraj plochy, na které stojí.

 Nikdy neumisťujte televizor na vysoký nábytek (např. knihovnu), aniž byste nábytek i televizor ukotvili ke stěně nebo vhodné podpoře.  Poučte děti o nebezpečí plynoucím ze šplhání na nábytek, aby se nesnažili na televizor takto dosáhnout.

#### Nebezpečí spolknutí baterií!

 Výrobek nebo jeho dálkový ovladač může obsahovat knoflíkovou baterii, kterou je lehké spolknout. Zajistěte, aby byly baterie vždy mimo dosah dětí!

#### Nebezpečí přehřátí!

 Nikdy neumisťujte televizor do omezeného prostoru. Vždy ponechte kolem televizoru alespoň 10 cm (4 palce) kvůli odvětrávání. Přesvědčte se, že závěsy nebo jiné objekty nezakrývají ventilační otvory na televizoru.

## Nebezpečí úrazu, požáru nebo poškození napájecího kabelu!

 Nikdy nestavte na napájecí kabel televizor ani jiné předměty.

 Před bouřkou odpojte televizor ze zásuvky a od antény. Během bouřky se nikdy nedotýkejte žádné části televizoru, napájecího kabelu nebo anténního kabelu.

#### Nebezpečí poškození sluchu!

• Nepoužívejte sluchátka na vysokou hlasitost nebo příliš dlouho.

#### Nízké teploty

 Pokud televizor převážíte při teplotách pod 5 °C (41 °F), vybalte televizor a před jeho připojením do zásuvky počkejte, než se jeho teplota přizpůsobí teplotě v místnosti.

### Péče o obrazovku

 Snažte se co nejvíce vyhnout zobrazování statických obrázků. Statické obrázky jsou takové obrázky, které se nehýbou a zůstávají dlouho zobrazené na obrazovce, například nabídky, černé pruhy a zobrazení času. Pokud musíte používat statické obrázky, snižte kontrast a jas obrazovky, aby nedošlo k jejímu poškození. Před čištěním televizor odpojte.

 Očistěte televizor a jeho rám jemným vlhkým hadříkem. Nikdy na televizor nepoužívejte látky jako alkohol, chemikálie nebo čisticí přípravky pro domácnost.

 Nebezpečí poškození obrazovky televizoru! Nikdy se žádným předmětem obrazovky nedotýkejte, netlačte na ni, netřete ji ani do ní nebouchejte.

 Aby nedocházelo k deformacím a změnám barev, vždy co nejdříve setřete kapičky vody.

 Poznámka: Statické obrázky mohou způsobit trvalé poškození obrazovky televizoru.

 Nezobrazujte na LCD obrazovce statické obrázky déle než dvě hodiny, jinak může dojít k jejich vypálení do obrazovky. Aby k tomu nedošlo, snižte jas a kontrast obrazu.

 Dlouhodobé sledování pořadů ve formátu 4:3 může zanechat stopy na levém a pravém okraji obrazovky i na okrajích obrazu.
 Snažte se tento režim nepoužívat příliš dlouho.

 Dlouhodobé zobrazení statických obrázků při hraní počítačových her může způsobit vypálení obrazu do obrazovky a trvalé slabé zobrazení těchto obrázků. Při používání televizoru tímto způsobem dostatečně snižte jas a kontrast obrazu.

 Na vypálené obrázky, trvalé slabé zobrazení statických obrázků a jiné stopy, které vzniknou na obrazovce televizoru při jeho používání výše uvedeným způsobem, se nevztahuje záruka.

## ÚVODNÍ NASTAVENÍ

# Přečtěte si bezpečnostní pokyny

Před používáním televizoru si nejprve přečtěte bezpečnostní pokyny. V nabídce Help (Nápověda) vyberte Safety and Screen care (Bezpečnost a péče o obrazovku).

# Pokyny pro montáž televizoru na stojan a na stěnu

### Montáž televizoru na stojan

Pokyny pro montáž televizoru na stojan jsou v Průvodci pro rychlý start. Najdete ho v kartonové krabici, ze které jste vybalili televizor. V případě, že Průvodce pro rychlý start ztratíte, můžete si ho stáhnout ze stránek www.philips.com. Správného Průvodce pro rychlý start ke stažení vyhledejte podle typového čísla modelu vašeho televizoru.

## Pokyny pro montáž na stěnu

Televizor je také připraven pro montáž na stěnu pomocí držáku kompatibilního s normou VESA (držák se prodává zvlášť).

Při nákupu držáku na stěnu použijte í následující VESA kód.

Pro správné upevnění držáku použijte šrouby s délkou podle nákresu.

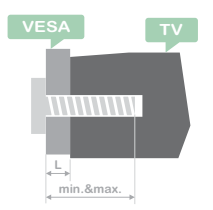

Tipy: Tento obrázek je pouze orientační. Písmeno "L" označuje tloušťku držáku VESA.

#### 32PHS4001 / 32PHT4001:

VESA MIS-F 200×100mm, M4×25mm. 42PFS4012 / 43PFS4001 / 43PFT4001 / 49PFS4001 / 49PFT4001:

VESA MIS-F 200x300mm. Horní strana M6×43 mm. Dolní strana M6×28 mm.

#### 32PHS4012:

VESA MIS-F 100x100mm, M4x23mm. 43PFS4012:

VESA MIS-F 400x200mm. Horní strana M6x45mm. Dolní strana M6x23mm. **50PFS4012/12:** 

VESA MIS-F 200x200mm. Horní strana M6x45mm. Dolní strana M6x23mm.

#### Pozor:

Montáž televizoru na stěnu vyžaduje zkušenosti a měl by ji provádět pouze kvalifikovaný pracovník. Při montáži televizoru na stěnu je nutné dodržovat bezpečností normy s ohledem na hmotnost televizoru. Před umístěním televizoru si přečtěte také bezpečnostní pokyny.

TP Vision Europe B.V. nenese žádnou odpovědnost za nesprávné postupy, připevnění televizoru na stěnu ani za případné nehody, zranění nebo škody z nich plynoucí.

## Tipy pro umístění

• Umístěte televizor tak, aby nebyl na přímém slunci.

- Umístěte televizor až 15 cm od stěny.
- Ideální vzdálenost pro sledování

televizoru je trojnásobek délky úhlopříčky jeho obrazovky. Vsedě na místě by vaše oči měly být ve výšce středu obrazovky.

## Napájecí kabel

• Zástrčku napájecího kabelu plně zasuňte do zásuvky.

• Zástrčka napájecího kabelu v zásuvce musí být kdykoli přístupná.

• Tipy: Pokud televizor nebudete delší dobu používat, odpojte napájecí kabel ze

zásuvky.

## Anténní kabel

 Zasuňte zástrčku anténního kabelu pevně do zdířky ANTENNA na zadní straně televizoru.

 Můžete připojit vlastní signál antény z anténního rozvodného systému. Použijte koaxiální anténní VF konektor IEC 75 ohmů. Toto anténní připojení se používá pro vstupní signály DVB-T a DVB-C.

## Satelitní anténa

Pro modely PHS a PFS.

Připojte satelitní konektor typu F k přípojce SAT pro satelit na zadní straně televizoru.

## Připojení vašich zařízení

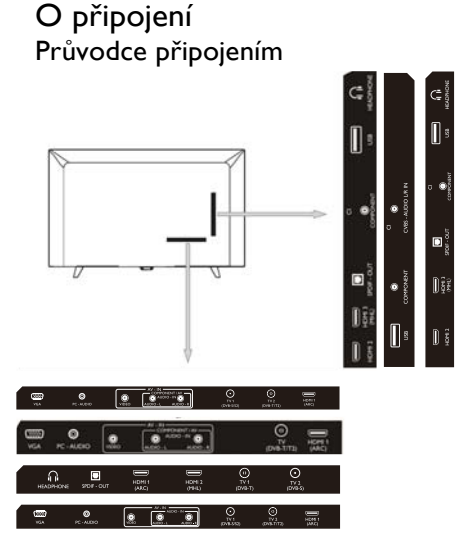

Vždy připojujte zařízení k televizoru pomocí toho nejkvalitnějšího dostupného připojení. Používejte také kvalitní kabely, které dokáží dobře přenášet obraz a zvuk. Pokud potřebujete pomoci s připojením více zařízení k televizoru, můžete využít Průvodce Philips připojením k televizoru. Průvodce nabízí informace o tom, jakým způsobem připojení provést a jaké kabely použít. Najdete ho na www.connectivityguide.philips.com.

## Anténní konektor

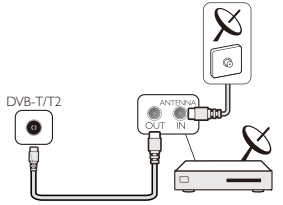

Pokud máte set-top box (digitální přijímač) nebo rekordér, připojte anténní kabel nejprve přes set-top box nebo rekordér a teprve z něj do televizoru. Tímto způsobem je možné z antény a set-top boxu získat případné další kanály pro rekordér a nahrávání.

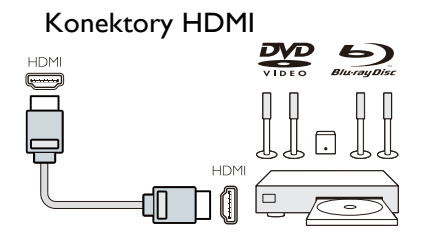

#### Kvalita HDMI

Připojení přes HDMI má nejlepší kvalitu obrazu a zvuku. Pro připojení televizního signálu použijte HDMI kabel.

Aby bylo možné přenášet signál v co nejlepší kvalitě, použijte vysokorychlostní HDMI kabel a nepoužívejte HDMI kabely delší než 5 m.

#### HDMI MHL

Konektor HDMI 3 na televizoru podporuje funkci HDMI MHL (Mobile High-Definition Link, mobilní propojení s vysokým rozlišením).

Poznámka: 32PHS4012: Konektor HDMI 2 na televizoru podporuje funkci HDMI MHL (Mobile High-Definition Link, mobilní propojení s vysokým rozlišením).

#### HDMI CEC-Easylink

Easylink: Díky systému EasyLink můžete ovládat připojené zařízení pomocí dálkového ovladače televizoru. Systém EasyLink využívá pro komunikaci s připojenými zařízeními funkci HDMI CEC (Consumer Electronics Control, řízení spotřební elektroniky). Zařízení musí funkci HDMI CEC také podporovat a musí být připojené pomocí HDMI.

Nastavení systému EasyLink: Televizor se dodává s aktivovaným systémem EasyLink. Přesvědčte se, že na připojených zařízeních se systémem EasyLink jsou všechny volby funkce HDMI CEC správně nastavené. Systém EasyLink nemusí fungovat se zařízeními jiných značek.

HDMI CEC u jiných značek: Funkce HDMI CEC má u různých značek různé názvy, například Anynet, Aquos Link, Bravia Theatre Sync, Kuro Link, Simplink a Viera Link. Všechny značky nemusí být se systémem EasyLink plně kompatibilní.

Uvedené obchodní názvy pro funkci HDMI CEC u různých značek jsou majetkem příslušných vlastníků.

Obsluha zařízení: Můžete obsluhovat zařízení, která jsou připojena přes HDMI a podporují funkci HDMI CEC. Stiskněte tlačítko MENU pro vstup do hlavní nabídky, vyberte SETTING (Nastavení) a stiskněte tlačítko OK.Tím se dostanete do nabídky pro nastavení. Na obrazovce stiskněte tlačítka

▲/▼ a vyberte HDMI CEC. Tlačítkem OK vstupte do podnabídky, vyberte ovládání přes CEC a volbu zapněte, abyste mohli nastavovat příslušné parametry.

Zapnutí nebo vypnutí systému EasyLink: Vstupte do nabídky s nastavením, na obrazovce stiskněte tlačítka ▲/▼ a vyberte HDMI CEC.Tlačítkem OK vstupte do podnabídky, vyberte ovládání přes CEC a volbu zapněte nebo vypněte.

Easy-Link pro dálkový ovladač: Pokud chcete, aby spolu zařízení mohla komunikovat, ale nechcete je ovládat dálkovým ovladačem televizoru, můžete systém EasyLink vypnout pouze pro dálkový ovladač.

Pomocí dálkového ovladače televizoru můžete ovládat více zařízení podporujících HDMI CEC.

V nabídce s nastavením vyberte položku EasyLink Remote Control (EasyLink pro dálkový ovladač) a volbu vypněte.

#### DVI na HDMI

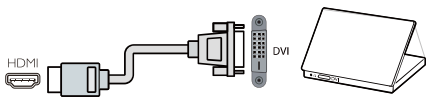

Pokud stále vlastníte nějaké zařízení, které má pouze připojení přes DVI, můžete toto zařízení připojit k libovolné HDMI přípojce pomocí adaptéru převádějícího DVI na HDMI.

Pokud má vaše zařízení pouze připojení přes DVI, použijte adaptér převádějící DVI na HDMI. Použijte jednu z HDMI přípojek a pomocí zvukového L/R kabelu připojte také zvuk do vstupu Audio in na zadní straně televizoru.

#### Ochrana proti kopírování

Kabely DVI a HDMI podporují systém HDCP (High-bandwith Digital Content Protection, Ochrana širokopásmového digitálního obsahu). Systém HDCP zajišťuje ochranu proti kopírování obsahu DVD nebo Blu-ray disků. Označuje se také jako systém DRM (Digital Rights Management, Správa digitálních práv).

#### YPbPr-Audio L/R

Kompozitní video signál CVBS nabízí propojení ve vysoké kvalitě. Vedle připojení signálu CVBS jsou konektory pro připojení levého a pravého zvukového kanálu.

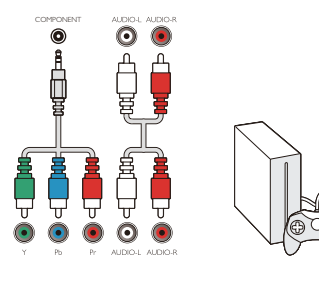

#### Y Pb Pr

Komponentní video signál nabízí propojení ve vysoké kvalitě. Propojení YPbPr je možné použít pro televizní signál ve vysokém rozlišení (HD).

#### Mini - YPbPr

Pro propojení použijte kabel s konektory mini-YPbPr. Při propojování zasuňte zástrčky na kabelu do zásuvek YPbPr se stejnou barvou (zelená, modrá, červená).

Pokud chcete propojit i zvuk zařízení, použijte zvukový kabel s konektory cinch L a R.

#### CVBS-Audio L/R:

Kompozitní video signál CVBS nabízí propojení ve vysoké kvalitě. Vedle připojení signálu CVBS jsou konektory pro připojení levého a pravého zvukového kanálu.

## Optický zvukový výstup (SPDIF-OUT)

Přípojka Audio-Out Optical (optický zvukový výstup) umožňuje vysoce kvalitní propojení zvuku. Toto optické propojení může přenášet 5.1 zvukových kanálů. Pokud nemá vaše zařízení, obvykle systém domácího kina (HTS, Home Theatre System), žádnou přípojku HDMI ARC, můžete tento výstup propojit se vstupem Audio-In Optical (optický zvukový vstup) na systému domácího kina. Optický zvukový výstup přenáší zvuk z televizoru do systému domácího kina.

Můžete stisknout tlačítko **MENU** pro vstup do hlavní nabídky, vybrat SOUND (Zvuk) a stisknout tlačítko **OK**. Tím se dostanete do podnabídky. Pak na obrazovce stiskněte tlačítka  $\blacktriangle/ \bigtriangledown$ , vyberte režim SPDIF a pomocí tlačítek  $\triangleleft/ \triangleright$  nastavte volby, např. PCM (PCM), Auto (Automatický) a Off (Vypnuto).

## Common interface – CAM CI+

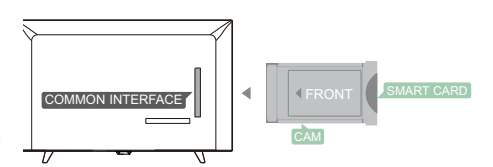

Tento televizor je připraven pro funkci Cl (Conditional Access, podmíněný přístup).

Díky funkci Cl+ můžete sledovat placené programy ve vysokém rozlišení, například filmy a živé sportovní přenosy, které nabízí poskytovatelé digitálního televizního obsahu ve vašem regionu. Tyto programy jsou svými poskytovateli zašifrovány a musí se dešifrovat pomocí předplaceného modulu Cl+.

Obraťte se na svého poskytovatele digitálního televizního obsahu a informujte se na podmínky služby.

#### CAM

Vložte modul CAM. Před zasunutím modulu CAM televizor nejprve vypněte. Modul CAM zasuňte se správnou orientací. Nesprávným vložením modulu CAM může dojít k poškození modulu i televizoru.

Kartu CAM zasuňte do otvoru rozhraní Cl na televizoru.

Přední strana karty musí směřovat k vám. Kartu CAM opatrně zasuňte až na doraz.

Ponechte kartu v otvoru trvale.

Aktivace karty CAM může trvat několik minut. Pokud kartu CAM vyjmete, příjem obsahu tohoto poskytovatele bude na televizoru deaktivován.

Pokud kartu CAM zasunete a máte zaplacené příslušné předplatné (konkrétní způsob závisí na poskytovateli), můžete sledovat obsah tohoto poskytovatele. Vložená karta CAM je určena pouze pro váš televizor.

## Set-top box – STB

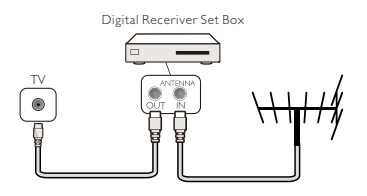

Pomocí dvou anténních kabelů připojte anténu k set-top boxu (digitálnímu přijímači) a k televizoru.

Kromě připojení anténních kabelů také propojte set-top box s televizorem pomocí HDMI kabelu.

#### Automatické vypnutí

Pokud budete používat pouze dálkový ovladač set-top boxu, nastavte televizor tak, aby se automaticky nevypnul, když nebude po dobu 5 hodin na dálkovém ovladači televizoru zmáčknuto žádné tlačítko.

Nastavení automatického vypnutí proveďte pomocí tlačítka **MENU**, vyberte TIME (Čas) a stiskněte tlačítko **OK**.

#### TIME (Čas) > Auto Standby (Autom.

**vypnutí)** a nastavte posuvník na Off (Vypnuto).

## Satelitní přijímač

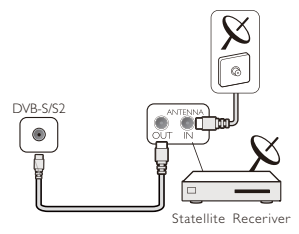

Připojte kabel od satelitní antény k satelitnímu přijímači.

Kromě připojení anténních kabelů také propojte set-top box s televizorem pomocí HDMI kabelu.

#### Automatické vypnutí

Pokud budete používat pouze dálkový ovladač set-top boxu, nastavte televizor tak, aby se automaticky nevypnul, když nebude po dobu 5 hodin na dálkovém ovladači televizoru zmáčknuto žádné tlačítko.

Nastavení automatického vypnutí proveďte pomocí tlačítka **MENU**, vyberte TIME (Čas) a stiskněte tlačítko **OK**.

#### TIME ( $\check{C}as$ ) > Auto Standby (Autom.

**vypnutí)** a nastavte posuvník na Off (Vypnuto).

## Systém domácího kina Propojení přes HDMI ARC

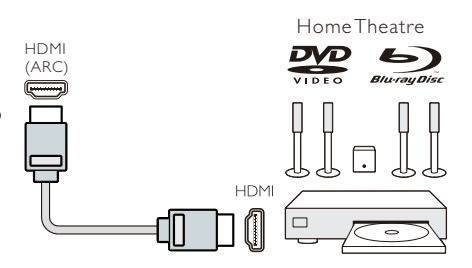

Systém domácího kina (HTS, Home Theatre System) připojte k televizoru pomocí HDMI kabelu. Můžete připojit zařízení Philips Soundbar nebo systém domácího kina s vestavěným přehrávačem disků.

#### HDMI ARC

Přípojka HDMI 1 na televizoru podporuje HDMI ARC (Audio Return Channel, zpětný zvukový kanál). Pokud má vaše zařízení, obvykle systém domácího kina (HTS, Home Theatre System), také přípojku HDMI ARC, propojte ji s přípojkou HDMI 1 na tomto televizoru. Díky spojení HDMI 1 na tomto televizoru. Díky spojení HDMI ARC nemusíte pro přenos zvuku do systému domácího kina používat další zvukové kabely. Spojení HDMI ARC přenáší oba signály.

Synchronizace zvuku s obrazem (sync)

Pokud zvuk neodpovídá obrazu na televizoru, na většině systémů domácího kina s přehrávačem disků bývá možnost nastavit zpoždění a upravit tak souběh zvuku s obrazem.

#### Propojení přes HDMI

Systém domácího kina (HTS, Home Theatre System) připojte k televizoru pomocí HDMI kabelu. Můžete připojit zařízení Philips Soundbar nebo systém domácího kina s vestavěným přehrávačem disků.

Pokud systém domácího kina nepodporuje spojení HDMI ARC, použijte pro přenos zvuku do systému domácího kina optický zvukový kabel (Toslink).

#### Synchronizace zvuku s obrazem (sync)

Pokud zvuk neodpovídá obrazu na televizoru, na většině systémů domácího kina s přehrávačem disků bývá možnost nastavit zpoždění a upravit tak souběh zvuku s obrazem.

#### Přehrávač Blu-ray disků

Pro připojení přehrávače Blu-ray disků k televizoru použijte vysokorychlostní HDMI kabel.

Pokud přehrávač Blu-ray disků podporuje systém EasyLink HDMI CEC, můžete přehrávač ovládat pomocí dálkového ovladače televizoru.

## DVD přehrávač

Pro připojení DVD přehrávače k televizoru použijte HDMI kabel. Pokud DVD přehrávač podporuje systém EasyLink HDMI CEC, můžete přehrávač ovládat pomocí dálkového ovladače televizoru.

### Herní konzole

HDMI: Abyste získali co nejlepší kvalitu, připojte herní konzoli k televizoru pomocí vysokorychlostního HDMI kabelu.

Y Pb Pr- Audio L R: Připojte herní konzoli pomocí komponentního videokabelu (Y Pb Pr) a pro připojení zvuku do televizoru použijte zvukový L/R kabel.

CVBS-Audio L/R: Připojte herní konzoli k televizoru pomocí kompozitního kabelu (CVBS) a zvukového L/R kabelu.

#### USB flash disk

Z připojeného USB flash disku můžete prohlížet fotografie nebo přehrávat hudbu a video.

Při zapnutém televizoru vložte do jedné z USB přípojek na televizoru USB flash disk.

Televizor detekuje flash disk a zobrazí okno s tipy pro procházení USB flash disku.

Pokud tipy zmizí, můžete stisknout tlačítko **SOURCE**, vybrat MULTIMÉDIA a potvrdit tlačítkem **OK**.

## Počítač

K tomuto televizoru můžete připojit svůj počítač a využít televizor jako počítačový monitor.

#### Pomocí HDMI

Připojte počítač k televizoru pomocí HDMI kabelu.

#### Pomocí DVI do HDMI

Jako alternativu můžete použít adaptér převádějící DVI na HDMI a zapojit také zvukový L/R kabel (mini-jack 3,5 mm) do vstupu AUDIO IN L/R na zadní straně televizoru.

#### Pomocí VGA

Na zadní straně televizoru propojte konektor PC IN (HD15-HD15) s VGA konektorem. Pak zapojte kabel se zvukem do konektoru PC-AUDIO.

## Sluchátka

Do konektoru HEADPHONE na zadní straně televizoru můžete připojit sluchátka. Pomocí tlačítek +/- na dálkovém ovladači můžete nastavovat hlasitost.

## Rozhraní USB

Do rozhraní USB na televizoru připojte paměťové USB zařízení. Tlačítkem **SOURCE** vstupte do nabídky s výběrem vstupního signálu a pomocí tlačítek ▲/▼ vyberte položku MULTIMÉDIA. Tlačítkem **OK** otevřete multimédia na USB.

#### Poznámka:

1. Funkce USB podporuje soubory s FOTOGRAFIEMI/HUDBOU/FILMY/TEXTE M. USB zařízení smí být naformátované pouze souborovým systémem FAT/FAT32.

2. Pokud proud USB zdířky připojené k externímu zařízení překročí 500 mA, dojde k poškození televizoru.

3. Nevyjímejte USB zařízení, pokud právě pracuje. Dojde tím k poškození systému televizoru nebo USB zařízení.

## Zapínání

## Zapnutí, vypnutí a pohotovostní stav

### Zapnutí

Před zapnutím televizoru se přesvědčte, že je napájení stabilní. Po připojení televizoru k napájecímu zdroji se rozsvítí indikátor napájení. Pokud má televizor vypínač napájení "O", stisknutím "I" napájení zapnete a stisknutím "O" napájení vypnete.

Když se rozsvítí indikátor napájení, stiskněte na dálkovém ovladači televizoru tlačítko "Ú" a televizor se zapne.

### Pohotovostní režim

Když je televizor zapnutý, stiskněte tlačítko "  $\bigcirc$ " a televizor se přepne do pohotovostního režimu.

## Vypnutí

Pro úplné vypnutí televizoru přepněte vypínač napájení nebo odpojte napájecí kabel. Indikátor napájení pak zhasne. Pokud televizor nebudete dlouho používat, odpojte napájecí kabel ze zásuvky.

## Tlačítka na televizoru

Pokud ztratíte dálkový ovladač nebo se v něm vybijí baterie, je možné stále ovládat některé základní funkce televizoru.

K dispozici jsou následující ovládací tlačítka:

#### 32PHS4001/32PHT4001/42PFS4012

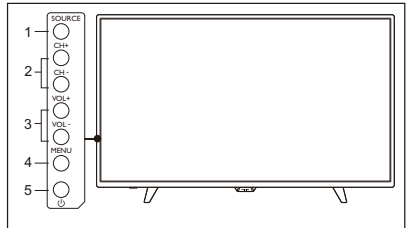

#### 43PFS4001/43PFT4001/49PFS4001/49PFT4001

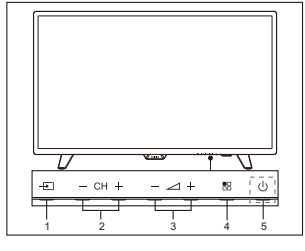

1. SOURCE ( 🛨 ): Zobrazí seznam zdrojů signálu.

2. CH-/CH+ (**- CH +**): Přepnutí na předcházející nebo následující kanál.

3.VOL–/VOL+ (– 🖊 +): snížení nebo zvýšení hlasitosti.

4. MENU ( 🗄 ): zapnutí nebo vypnutí hlavní nabídky.

5. U : Zapnutí nebo vypnutí televizoru. Pro úplné vypnutí napájení odpojte napájecí kabel ze zásuvky.

#### 32PHS4012

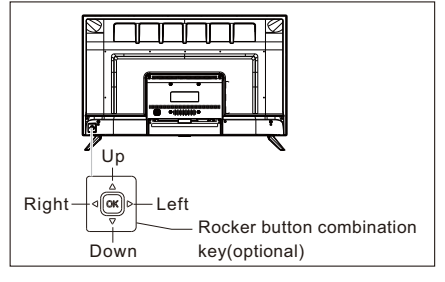

#### Kombinované směrové tlačítko (volitelné):

Stisknutí OK na směrovém tlačítku:

- (1). Stisknutí OK na směrovém tlačítku po zapnutí televizoru a bez zobrazené nabídky vyvolá nabídku se 4 položkami: Menu (Nabídka), Source (Zdroje), Power (Napájení) a Exit (Ukončit). Stisknutím OK na směrovém tlačítku při procházení nabídek potvrdíte akci. Funkce je stejná, jako když stisknete tlačítko [OK] na dálkovém ovladači.
- (2).V nabídce jiného zdroje než USB vyvolá2 sekundy dlouhé stisknutí OK na

směrovém tlačítku návrat na předchozí stránku.

(3).V nabídce USB zdroje vyvolá 2 sekundy dlouhé stisknutí OK na směrovém tlačítku nabídku "Input Source" (Zdroj vstupu).

Pohyb směrovým tlačítkem **Doleva Či Doprava:** 

- (1). Pohyb směrovým tlačítkem Doleva Či Doprava bez zobrazené nabídky sníží nebo zvýší hlasitost. Funkce je stejná, jako když stisknete tlačítko hlasitosti [VOL+]/[VOL-] na dálkovém ovladači.
- (2). Pohyb směrovým tlačítkem Doleva Či Doprava při procházení nabídek změní analogovou hodnotu vybrané položky. Funkce je stejná, jako když stisknete tlačítko [◀]/[▶] na dálkovém ovladači.

Pohyb směrovým tlačítkem **Nahoru Či Dolů:** 

- (1). Pohyb směrovým tlačítkem nahoru či dolů bez zobrazené nabídky vybere kanál. Funkce je stejná, jako když stisknete tlačítko kanálů [CH+]/[CH-] na dálkovém ovladači.
- (2). Pohyb směrovým tlačítkem nahoru či dolů při procházení nabídek vybírá položku pro nastavení. Funkce je stejná, jako když stisknete tlačítko [▲]/[▼] na dálkovém ovladači.

#### 50PFS4012

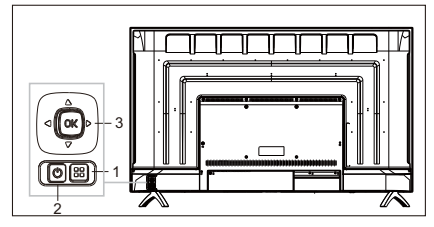

- Tlačítko Menu: Stisknutím tohoto tlačítka zobrazíte nabídku s nastavením. Stisknutím tohoto tlačítka při procházení nabídek se vrátíte do předchozí nabídky.
- Dehotovostní režim: Pro zapnutí televizoru nebo jeho přepnutí zpět do pohotovostního režimu.

3) Kombinované směrové tlačítko:

OK na směrovém tlačítku: Stisknutím směrového tlačítka otevřete nabídku zdrojů, stisknutím směrového tlačítka při procházení nabídek potvrdíte akci; funkce je stejná, jako když stiskněte tlačítko [OK] na dálkovém ovladači.

Pohyb směrovým tlačítkem nahoru či dolů: Pohyb směrovým tlačítkem nahoru či dolů: Přechod na vyšší nebo nižší kanál. Při procházení nabídek pohyb směrovým tlačítkem nahoru či dolů vybírá položku pro nastavení; funkce je stejná, jako když stisknete tlačítko [▲]/[▼] na dálkovém ovladači.

Pohyb směrovým tlačítkem doleva či doprava: Snížení či zvýšení hlasitosti. Při procházení nabídek pohyb směrovým tlačítkem doleva či doprava změní analogovou hodnotu; funkce je stejná, jako když stisknete tlačítko [◀]/[▶] na dálkovém ovladači.

## Dálkový ovladač

## 1. Přehled tlačítek (řada 4001) Horní část

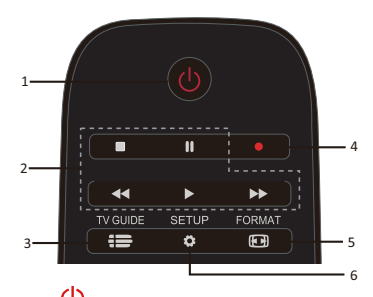

Pohotovostní stav / zapnutí:
 Pro zapnutí televizoru nebo jeho přepnutí zpět do pohotovostního režimu.

2. Tlačítka pro přehrávání

#### ■,॥,◀◀,▶,▶▶

- Tlačítka pro režim USB: STOP, PAUZA, PŘETÁČENÍ VZAD, SPUSTIT, PŘETÁČENÍ VPŘED.

3. 🖶 TV GUIDE

- Okamžitý přístup k průvodci televizními programy.

- Dostupnost elektronického programového průvodce (EPG) závisí na poskytovateli obsahu nebo operátorovi.

4. •Nahrávání

 Pro nahrání živého televizního vysílání stiskněte červené tlačítko 
 •(Nahrát) na dálkovém ovladači.

 Pokud si chcete nastavit nahrávání budoucího televizního programu, stiskněte tlačítko TV GUIDE a vyberte televizní program, který si chcete nahrát. Stiskněte červené tlačítko (Nahrát) na dálkovém ovladači a nastavte časy nahrávání.

5. 🕑 FORMAT

- Zobrazí poměr stran obrazu.

6. 🗳 SETUP

- Stisknutím tohoto tlačítka se zobrazí možnosti nastavení. Zde můžete měnit nastavení podle potřeby.

## Střední část

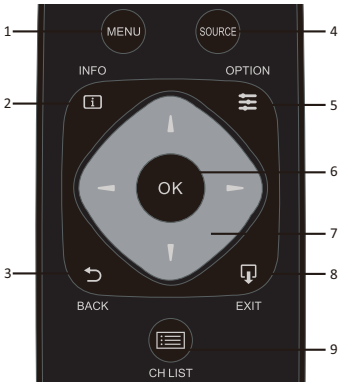

1. MENU

- Zobrazí nebo skryje nabídku.

2. **i** INFO

- Zobrazí informaci o programu (pokud je dostupná).

3. ⊅ BACK

Návrat na naposled přehrávaný kanál.
4. SOURCE

- Otevře nebo zavře nabídku Source

(Zdroje) se seznamem připojených zařízení.

5. 🗰 OPTION

Výběr položky pro nastavení televizoru.6. OK

- V režimu nabídky: potvrdí zadanou nebo vybranou hodnotu.

7. **1 •** Navigační tlačítka se šipkami, umožňují přesun nahoru, dolů, doleva nebo doprava.

## 8. EXIT

- Stisknutím tohoto tlačítka opustíte nabídku.

- 9. 🔲 CH LIST
- Procházení seznamu kanálů.

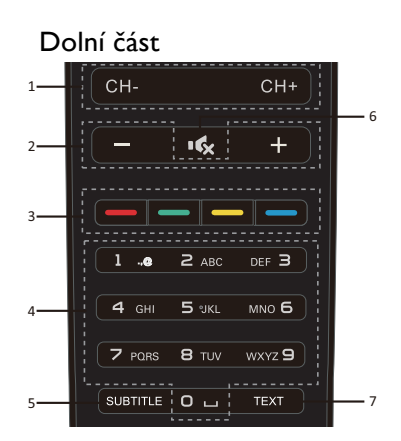

#### 1. CH-/CH+

-Přepnutí na předcházející nebo následující kanál v seznamu kanálů. Otevření předcházející nebo následující stránky textu či teletextu.

- 2. -/+ Hlasitost
- Pro úpravu hlasitosti zvuku.

3. 👝 👝 👝 Barevná tlačítka

- Funkce tlačítek se řídí podle pokynů na obrazovce.

- 4. Číselná tlačítka (0~9)
- Pro výběr kanálu nebo hodnoty.
- 5. SUBTITLE
- Zobrazí titulky, pokud jsou dostupné.
- 6. 🕵 Ztlumit
- Ztlumí zvuk nebo ho vrátí na původní hlasitost.
  - 7. TEXT
  - Otevření nebo zavření textu či teletextu.

## 2. Přehled tlačítek (řada 4012) Horní část

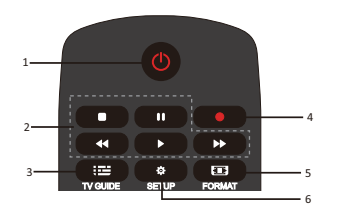

Pohotovostní stav / zapnutí:
 Pro zapnutí televizoru nebo jeho přepnutí zpět do pohotovostního režimu.

2. Tlačítka pro přehrávání

#### ■, || , ◀◀, ▶,▶▶

- Tlačítka pro režim USB: STOP, PAUZA, PŘETÁČENÍ VZAD, SPUSTIT, PŘETÁČENÍ VPŘED.

3. 🖬 TV GUIDE

 Okamžitý přístup k průvodci televizními programy.

 Dostupnost elektronického programového průvodce (EPG) závisí na poskytovateli obsahu nebo operátorovi.

4. • Nahrávání

 Pro nahrání živého televizního vysílání stiskněte červené tlačítko 

 (Nahrát) na dálkovém ovladači

 Pokud si chcete nastavit nahrávání budoucího televizního programu, stiskněte tlačítko TV GUIDE a vyberte televizní program, který si chcete nahrát. Stiskněte červené tlačítko (Nahrát) na dálkovém ovladači a nastavte časy nahrávání.

5. 📼 Format

- Zobrazí poměr stran obrazu.

6. 🌣 SETUP

 Stisknutím tohoto tlačítka se zobrazí možnosti nastavení. Zde můžete měnit nastavení podle potřeby.

#### Střední část

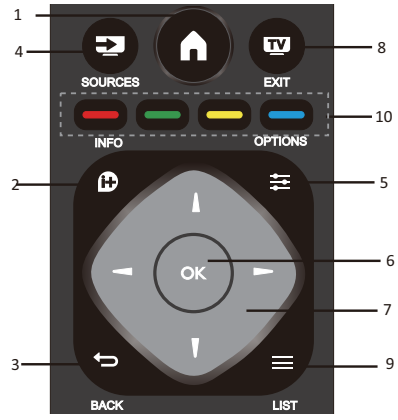

## 1.

- Zobrazí nebo skryje nabídku.

#### 2. 🕩 INFO

- Zobrazí informaci o programu (pokud je dostupná).

3. 🔁 BACK

- Návrat na naposled přehrávaný kanál.

4. **2** SOURCES

- Otevře nebo zavře nabídku Source

(Zdroje) se seznamem připojených zařízení.

5. 🗱 options

Výběr položky pro nastavení televizoru.6. OK

- V režimu nabídky: potvrdí zadanou nebo vybranou hodnotu.

7. **11** – Navigační tlačítka se šipkami, umožňují přesun nahoru, dolů, doleva nebo dopr<u>ava.</u>

### 8. 🔽 EXIT

- Stisknutím tohoto tlačítka opustíte nabídku a DTV.

9. 🔳 LIST

- Procházení seznamu kanálů.

10. — — — Barevná tlačítka - Funkce tlačítek se řídí podle pokynů na obrazovce.

#### Dolní část

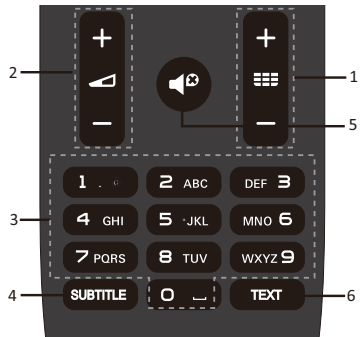

## 1 === +/-

-Přepnutí na předcházející nebo následující kanál v seznamu kanálů. Otevření předcházející nebo následující stránky textu či

teletextu.

2. -/-

- Pro úpravu hlasitosti zvuku.
- 3. Číselná tlačítka (0~9)

- Pro výběr kanálu nebo hodnoty.

- 4. SUBTITLE
- Zobrazí titulky, pokud jsou dostupné.
  5.

- Ztlumí zvuk nebo ho vrátí na původní hlasitost.

6.TEXT

- Otevření nebo zavření textu či teletextu.

## IR snímač

Televizor dokáže přijímat příkazy z dálkového ovladače vysílajícího pokyny prostřednictvím infračerveného (IR) světla. Při používání tohoto dálkového ovladače ho držte blízko televizoru a miřte jím na infračervený snímač na přední straně televizoru.

Zajistěte přímou viditelnost mezi dálkovým ovladačem a televizorem, aby tento prostor nebyl blokován nábytkem, stěnami nebo jinými předměty.

### Baterie

1. Posuňte dvířka bateriového prostoru ve směru šipky.

2. Vložte do dálkového ovladače dvě baterie typu AAA-LR03-1,5V. Dejte pozor, abyste konce + a – baterií vložili se správnou polaritou.

3. Zavřete dvířka bateriového prostoru.

## Čištění

Váš dálkový ovladač je potažen vrstvou proti poškrábání.

Dálkový ovladač čistěte vlhkým měkkým hadříkem. Nikdy na dálkový ovladač nepoužívejte látky jako alkohol, chemikálie nebo čisticí přípravky pro domácnost.

## Televizní kanály

## Seznam kanálů O seznamu kanálů

Po vyhledání kanálů se všechny kanály objeví v seznamu kanálů. Kanály se zobrazují se svými jmény, pokud je tato informace k dispozici.

V seznamu kanálů se zobrazují všechny vyhledané kanály. Tento seznam můžete filtrovat tak, aby se zobrazily jen televizní nebo jen rozhlasové kanály.

Když je seznam kanálů otevřen, pomocí tlačítek ▲/▼ vyberte kanál a stisknutím tlačítka OK ho můžete začít sledovat. Kanály v seznamu kanálů můžete procházet směrem nahoru či dolů pomocí tlačítek CH-/ CH+.

#### Rozhlasové stanice

Pokud je dostupné digitální vysílání, mohou být během vyhledávání kanálů nalezeny také digitální rozhlasové stanice. Přepnutí na rozhlasový kanál se provádí stejně jako u televizních kanálů.

#### Otevření seznamu kanálů

Otevření aktuálního seznamu kanálů provedete takto..

Stiskněte tlačítko **SOURCE** a přepněte se do režimu televize (DTV nebo ATV).

Stisknutím tlačítka LIST otevřete aktuální seznam kanálů.

Dalším stisknutím tlačítka **LIST** seznam kanálů zase zavřete.

#### Filtrování seznamu kanálů

Seznam všech kanálů můžete filtrovat. Seznam kanálů můžete nastavit tak, aby zobrazoval jen televizní kanály, nebo jen rozhlasové stanice.

Nastavení filtru pro seznam všech kanálů.

- 1. Sledujte nějaký televizní kanál.
- 2. Stiskněte tlačítka ◀/► a vyberte seznam.

 Můžete vybrat možnosti ALL (Vše), DTV (Digitální TV) nebo ATV (Analogová TV), HD (Vysoké rozlišení), Radio list (Seznam rozhlasových stanic) atd.

## Sledování televizních kanálů Naladění kanálu

Pokud chcete sledovat televizní kanály, stiskněte tlačítko **SOURCE**, aby se zobrazila nabídka signálů. Můžete vybrat Satellite (Satelit), DTV (Digitální TV) nebo ATV (Analogová TV) a tlačítkem **OK** výběr potvrdit.

#### Přepínání kanálů

Pro přepínání kanálů použijte tlačítka CH-/CH+.

Pokud znáte číslo kanálu, stačí během sledování aktuálního kanálu toto číslo zadat a televizor se automaticky přepne na kanál se zadaným číslem.

#### Předchozí kanál

Pokud se chcete přepnout zpět na poslední sledovaný kanál, stiskněte tlačítko **BACK** pro návrat na předchozí kanál.

#### Rozhlasový kanál

Pokud je dostupné digitální vysílání, mohou být během vyhledávání kanálů nalezeny také digitální rozhlasové stanice. Přepnutí na rozhlasový kanál se provádí stejně jako u televizních kanálů.

#### O přesouvání kanálů

 Při sledování televizního vysílání stiskněte tlačítko **MENU**, vyberte CHANNEL (Kanály) a tlačítkem **OK** volbu potvrďte.
 V nabídce kanálů vyberte položku Channel Edit (Úprava kanálů) a stisknutím tlačítka **OK** vstupte do seznamu kanálů. 3. V seznamu kanálů můžete pomocí tlačítek ▲/▼ vybrat kanál, tlačítky — na dálkovém ovladači nastavit přesun a tlačítkem ▲/▼ kanál přesunout.
4. Potvrďte stisknutím tlačítka OK

## Uzamčení kanálu

#### Zamčení a odemčení kanálu

Aby děti nemohly sledovat některé kanály nebo programy, můžete určité kanály zamknout, nebo uzamknout programy podle přístupnosti pro určitý věk.

Můžete zamknout některý kanál, aby ho nemohly sledovat děti. Pokud budete chtít sledovat zamčený kanál, musíte zadat kód pro odemčení. Není možné zamknout programy na připojených zařízeních.

#### Nastavení zámku kanálů

1. Při sledování televizního kanálu stiskněte tlačítko **MENU**, vyberte LOCK (Zamykání) a tlačítkem **OK** volbu potvrďte.

2. Zadejte kód pro vstup do systému zamykání, vyberte volbu Channel Lock (Zamčení kanálu) a tlačítkem **OK** vstupte do seznamu kanálů.

3. Pomocí tlačítek ▲/▼ vyberte příslušný kanál a stisknutím tlačítka — na dálkovém ovladači kanál zamkněte. Dalším stisknutím tlačítka — kanál zase odemknete.

#### Rodičovský dohled

Aby děti nemohly sledovat programy, které nejsou vhodné pro jejich věk, můžete použít funkci Parental Guidance (Rodičovský dohled).

Některé digitální stanice mají své programy označené přístupností pro určitý věk. Pokud je věková přístupnost programu stejná nebo vyšší než věková přístupnost, kterou jste nastavili pro své dítě, bude program uzamčený.

Nastavení věkové přístupnosti..

1. Při sledování televizního kanálu stiskněte tlačítko **MENU**, vyberte LOCK (Zamykání) a tlačítkem **OK** volbu potvrďte.

2. Zadejte kód pro vstup do systému zamykání, vyberte volbu Parental Guidance (Rodičovský dohled) a tlačítkem **OK** vstupte.

3. Pomocí tlačítek ◀/► vyberte požadovanou věkovou přístupnost.

Pro odemčení programu bude televizor vyžadovat kód. U některých poskytovatelů a stanic může televizor zamykat pouze programy s vyšší hodnotou přístupnosti.

### Oblíbené kanály O oblíbených kanálech

Můžete si vytvořit seznam oblíbených kanálů, ve kterém budou pouze kanály, které chcete sledovat. Když vyberete seznam oblíbených kanálů, uvidíte při přepínání kanálů pouze své oblíbené kanály.

#### Vytvoření seznamu oblíbených

1. Při sledování televizního vysílání stiskněte tlačítko **MENU**, vyberte CHANNEL (Kanály) a tlačítkem **OK** volbu potvrďte.

2. V nabídce kanálů vyberte položku Channel Edit (Úprava kanálů) a stisknutím tlačítka **OK** vstupte do seznamu kanálů.

3. V seznamu kanálů můžete pomocí tlačítek ▲/▼ vybrat kanál a dlouhým stisknutím tlačítka — na dálkovém ovladači ho nastavit jako oblíbený. Dalším dlouhým stisknutím tlačítka — toto nastavení zase zrušíte.

 Tlačítkem BACK se vrátíte k aktuálnímu kanálu a dlouhým stisknutím tlačítka — pak můžete zobrazit seznam oblíbených kanálů.

#### Přejmenování kanálu

1. Při sledování kanálu analogové televize (ATV) stiskněte tlačítko **MENU**, vyberte CHANNEL (Kanály) a tlačítkem **OK** volbu potvrďte.

2. V nabídce kanálů vyberte položku Channel Edit (Úprava kanálů) a stisknutím tlačítka **OK** vstupte do seznamu kanálů.

 Pomocí tlačítek ▲/▼ vyberte kanál a po stisknutí tlačítka — na dálkovém ovladači můžete tento kanál přejmenovat.

4. Změnu názvu kanálu potvrďte stisknutím tlačítka **OK**.

## Otevření nabídky s kanály

Stiskněte na dálkovém ovladači tlačítko MENU, pomocí tlačítek ◀/► vyberte na obrazovce CHANNEL (Kanály) a tlačítkem OK vstupte do nabídky kanálů.

## Kanál

## Instalace kanálů – anténa, kabel Aktualizace kanálů

#### Vyhledávání programů

Před sledováním programů na televizoru musíte nejprve programy vyhledat. (Poznámka: Před vyhledáváním se přesvědčte, že máte správně připojenou anténu).

#### Automatické ladění

Tlačítkem **MENU** vstupte do hlavní nabídky, vyberte CHANNEL (Kanály) a stisknutím tlačítka **OK** přejděte do nabídky kanálů. Vyberte Auto Tuning (Automatické ladění) a tlačítkem ► otevřete volby pro ladění. Pomocí tlačítek ▲/▼ můžete tyto volby nastavit a stisknutím **OK** spustit vyhledávání.

#### Ruční ladění ATV

Vyberte CHANNEL (Kanály), stisknutím tlačítka **OK** přejděte do nabídky kanálů, vyberte ATV Manual Tuning (Ruční ladění ATV) a pak stisknutím tlačítka ► vstupte do podnabídky. Pomocí tlačítek ▲/▼ můžete vybírat položky pro nastavení a pak pomocí tlačítek ◀/► měnit volby, nebo vyhledávat kanály ručně.

#### Ruční ladění DTV

Vyberte CHANNEL (Kanály) a stisknutím tlačítka **OK** přejděte do nabídky kanálů. Vyberte DTV Manual Tuning (Ruční ladění DTV), tlačítky **◄/►** vyberte kanál a stisknutím tlačítka **OK** spusťte vyhledávání.

## Instalace kanálů – satelit Sledování satelitního kanálu

Stisknutím tlačítka **SOURCE** na dálkovém ovladači zobrazte nabídku. Pomocí tlačítek ▲/▼ vyberte položku Satellite (Satelit) a stisknutím tlačítka **OK** satelitní kanál potvrďte.

#### Instalace satelitních kanálů

Dříve než budete moci sledovat satelitní kanály, musíte je nainstalovat. Tento televizor má zabudovaný satelitní přijímač DVB-S/S2. Zapojte kabel ze satelitní antény přímo do televizoru. Použijte koaxiální kabel vhodný pro připojení satelitní antény. Před zahájením vyhledávání se ujistěte, že je satelitní anténa přesně nasměrována.

Instalace satelitních kanálů...

1. Stiskněte tlačítko **SOURCE**, vyberte položku Satellite (Satelit) a tlačítkem **OK** potvrďte výběr satelitního signálu.

2. Stiskněte tlačítko **MENÚ**, vyberte položku Channel (Kanály) a tlačítkem **OK** vstupte do nabídky kanálů.

3. Vyberte Auto tuning (Automatické ladění) a tlačítkem **OK** vstupte do nabídky Tuning Setup (Nastavení ladění). Pomocí tlačítek ▲/▼ můžete vybrat položky Country (Země), Satellite (Satelit), Scan Mode (Režim hledání), Channel Type (Typ kanálu) a Service (Služba). Stisknutím tlačítek ◀/► můžete tyto volby nastavovat a poté tlačítkem **OK** spustit ladění.

 Televizor začne vyhledávat satelity, které jsou dostupné v poloze vaší satelitní antény. To může

Trvat i několik minut. Trvat i několik minut. Jakmile je ladění dokončeno, uloží se kanály do seznamu kanálů. Pomocí tlačítka **CH LIST** na dálkovém ovladači můžete tyto informace zobrazit.

**Tipy:** Stisknutím tlačítka **MENU** lze ladění opustit.

## Úprava kanálů

Vyberte položku CHANNEL (Kanály) a tlačítkem **OK** vstupte do nabídky kanálů. Vyberte Channel Edit (Úprava kanálů), stisknutím tlačítka **OK** vstupte do seznamu kanálů a pomocí tlačítek ▲/▼ vyberte položku, kterou chcete upravit. Úpravy těchto položek můžete provádět pomocí barevných tlačítek, jejichž význam připomíná nápověda na obrazovce.

**Vymazat:** Stisknutím tlačítka <u>na</u> na dálkovém ovladači vymažete vybraný kanál.

Přesunout: Stisknutím tlačítka \_\_\_ na dálkovém ovladači označte kanál, pomocí tlačítek ▲/▼ ho přesuňte a dalším stisknutím tlačítka \_\_\_ potvrďte jeho nové umístění.

Přeskakovat: Stisknutím tlačítka 👝 na

dálkovém ovladači můžete nastavit přeskakování kanálu. Dalším stisknutím tlačítka – nastavení zase zrušíte.

**Oblíbený:** Dlouhým stisknutím tlačítka \_\_\_\_ na dálkovém ovladači můžete nastavit kanál jako oblíbený. Dalším dlouhým stisknutím tlačítka \_\_\_\_ nastavení zase zrušíte.

## Seznam plánů

Vyberte CHANNEL (Kanály) a stisknutím tlačítka **OK** přejděte do nabídky kanálů. Vyberte Schedule List (Seznam plánů) a stisknutím tlačítka **OK** zobrazte informace v seznamu plánů nebo nahrávek (jsou dostupné pouze v režimu DTV).

## Informace o signálu

Vyberte CHANNEL (Kanály) a stisknutím tlačítka **OK** přejděte do nabídky kanálů. Vyberte Signal information (Informace o signálu) a stisknutím tlačítka **OK** zobrazte informace o signálu (jsou dostupné pouze v režimu DTV).

## CI informace

Vyberte CHANNEL (Kanály) a stisknutím tlačítka **OK** přejděte do nabídky kanálů. Vyberte CI information (CI informace) a stisknutím tlačítka **OK** zobrazte CI informace (musíte mít CI CAM modul).

## Aktualizace softwaru (OAD)

Vyberte Off (Vypnuto) nebo On (Zapnuto).

## Nastav. sat. antény Ruční instalace

Pomocí tlačítek ▲/▼ vyberte položku Dish Setup (Nastavení sat. antény) a pak stisknutím tlačítka **OK** vstupte do ruční instalace satelitních kanálů.

#### Přidání satelitu

V nabídce Dish Setup (Nastavení sat. antény) označte pomocí tlačítek </r> kety, střední nebo pravý sloupec. Když je satelit označen, můžete se stisknutím tlačítka **EXIT** vrátit zpět do předchozí nabídky.

1. Stisknutím tlačítka — na dálkovém ovladači vstupte do nabídky Add (Přidat).

Satellite Name (Název satelitu): Stisknutím navigačního tlačítka ► přejděte na stránku pro přejmenování. Pomocí navigačních tlačítek nastavte celý nový název.

Longitude Direction (Směr zem. délky): Pomocí navigačních tlačítek ◄/► vyberte požadovanou volbu.

Longitude Angle (Úhel zem. délky): Pomocí navigačních tlačítek ◀/▶ pohybujte kurzorem a pomocí tlačítek s čísly na dálkovém ovladači zadejte požadovanou hodnotu.

Band (Pásmo): Pomocí navigačních tlačítek ◄/► vyberte požadovanou volbu.

 Stisknutím tlačítka — na dálkovém ovladači vstupte do nabídky Edit (Upravit). Nastavení v nabídce Edit (Upravit) jsou stejná jako v nabídce Add (Přidat).

3. Stisknutím tlačítka — na dálkovém ovladači vstupte do nabídky Scan (Prohledat). Pomocí navigačních tlačítek ▲/▼ vyberte požadovanou položku. Pomocí navigačních tlačítek ◀/▶ nastavte Channel Search (Hledání kanálů), např. položky Scan Mode (Režim hledání), Channel Type (Typ kanálu) a Service Type (Typ služby).

4. Stisknutím tlačítka — na dálkovém ovladači vymažete vybraný kanál.

#### Nastavení transpondéru

Stisknutím tlačítka **TV GUIDE** na dálkovém ovladači můžete přepínat satelit a transpondér.

1. Stisknutím tlačítka — na dálkovém ovladači vstupte do nabídky Add (Přidat).

Frekvence: Pomocí navigačních tlačítek ✓/▶ pohybujte kurzorem a pomocí tlačítek s čísly na dálkovém ovladači zadejte požadovanou hodnotu.

Symboly (ks/s): Pomocí navigačních tlačítek ◄/► pohybujte kurzorem a pomocí tlačítek s čísly na dálkovém ovladači zadejte požadovanou hodnotu.

Polarita: Pomocí navigačních tlačítek ◀/►

vyberte požadovanou volbu.

2. Stisknutím tlačítka — na dálkovém ovladači vstupte do nabídky Channel Search (Hledání kanálů). Pomocí navigačních tlačítek ▲/▼ vyberte požadovanou položku. Pomocí navigačních tlačítek ◀/► nastavte Channel Search (Hledání kanálů), např. položky Scan Mode (Režim hledání), Channel Type (Typ kanálu) a Service Type (Typ služby).

#### Nastavení Ku\_HOTBIRD

Když vyberete položku Ku\_HOTBIRD, pomocí navigačních tlačítek ▲/▼ můžete vybírat tyto položky:

#### Typ LNB (nízkošumového bloku)

Pomocí navigačních tlačítek ◀/► vstupte do podnabídky. Pak pomocí navigačních

tlačítek ▲/▼ vyberte požadovanou volbu. Napájení LNB

Pomocí navigačních tlačítek ◀/► vyberte požadovanou voľbu.

#### 22 kHz

Pomocí navigačních tlačítek ◀/► vyberte požadovanou voľbu.

Tónový impuls

Pomocí navigačních tlačítek ◀/► vyberte požadovanou volbu.

#### DisEqc1.0 (Digital Satellite Equipment Control, digitální ovládání sat. zařízení)

Pomocí navigačních tlačítek ◀/► vyberte požadovanou volbu.

#### DisEqc1.1

Pomocí navigačních tlačítek ◀/► vyberte požadovanou volbu.

#### Motor

Pomocí navigačních tlačítek ◀/► vyberte požadovanou voľbu.

## Průvodce TV programy

### Podmínky pro nahrávání

Pomocí průvodce televizními programy můžete prohlížet seznam aktuálních a plánovaných programů vysílaných na televizních kanálech. Podle toho, odkud se informace (datum) průvodce televizními programy získávají, je možné je zobrazit pro analogové i digitální kanály, nebo jen pro digitální kanály. Ne všechny kanály nabízí informace o programech.

Televizor může získat informace pro průvodce televizními programy z kanálů, které jsou nainstalovány na televizoru (tj. ty, které můžete sledovat na televizoru). Televizor nemůže získat informace pro průvodce televizními programy z kanálů, které sledujete z digitálního přijímače.

#### Používání průvodce TV programy Otevření programového průvodce

Stisknutím tlačítka **IDV GUIDE)** zobrazíte průvodce televizními programy (je dostupný pouze v režimu DTV). Úpravy těchto programů můžete provádět pomocí barevných tlačítek, jejichž význam připomíná nápověda na obrazovce. Barevná tlačítka zde mají následující funkce:

#### Nahrát

Stisknutím tlačítka — na dálkovém ovladači můžete nahrávat vybraný pořad. [] = ž á dn é napl á novan é nahr á v á n í [A] = automatick režim; televizor dynamicky uprav í čas zač á tku a konce nahr á v á n í podle ú dajů z EPG, nahr á v á n í se tedy přizpůsob í př í padn m zm ě n á m [D] = denn í opakov á n í ; televizor bude nahr á vat denn ě v nastaven é m časov é m obdob í

[W] = t denn í opakov á n í

[R] = norm á ln í nahr á v á n í ; televizor bude nahr á vat v nastaven é m časov é m obdob í pouze jednou (zm ě ny v EPG ú daj í ch budou ignorov á ny, neprob ě hne dynamick á ú prava)

#### Připomenout

Stisknutím tlačítka — na dálkovém ovladači můžete nastavit připomenutí vybraného pořadu.

#### Předcházející den

Pomocí tlačítka — na dálkovém ovladači můžete zobrazit seznam pořadů pro předcházející den.

#### Následující den

Pomocí tlačítka — na dálkovém ovladači můžete zobrazit seznam pořadů pro následující den.

## Nahrávání a časový

## posun

## Nahrávání Podmínky pro nahrávání

Digitální televizní vysílání si můžete nahrát a podívat se na něj až později.

Pro nahrání televizního pořadu je třeba...

1. Pevný disk připojený přes USB a naformátovaný na tomto televizoru.

2. Na televizoru nainstalované digitální televizní kanály.

3. Přijímat informace o kanálech pro programového průvodce na obrazovce.

 Správně nastavené, hodiny televizoru.
 Pokud ručně změníte nastavení hodin, nemusí se nahrání podařit.

Není možné nahrávat, pokud používáte funkci časového posunu.

Kvůli autorským zákonům mohou někteří poskytovatelé televizního vysílání používat různá omezení pomocí technologie DRM (Digital Rights Management, Správa digitálních práv). U vysílání na takto chráněných kanálech může být nahrávání, platnost nahrávky nebo počet zhlédnutí omezený.

Nahrávání může být úplně zakázané, v případě pokusu o nahrání chráněného vysílání nebo o přehrání nahrávky s vypršenou platností se může zobrazit chybová zpráva.

#### Nahrání programu

V režimu DTV stiskněte tlačítko • (Nahrát) a spustí se nahrávání programu. Pro správnou funkci nahrávání musíte k televizoru přes USB připojit zformátovaný pevný disk.

Pokud chcete nahrát program, který právě sledujete, stiskněte na dálkovém ovladači tlačítko ● (Nahrát) a nahrávání se ihned spustí. Pokud během nahrávání stisknete tlačítko ■, nahrávání se ukončí.

#### Naplánovaní nahrávky

V seznamu nahrávek můžete zobrazovat a nastavovat nahrávky. Vedle seznamu nahrávek najdete samostatný seznam pro plánované nahrávky a připomínky.

#### Otevření nebo smazání seznamu nahrávek

Vyberte položku CHANNEL (Kanály), stiskněte tlačítko **OK** pro vstup do nabídky kanálů, vyberte položku Schedule List (Seznam plánů) a po stisknutí tlačítka **OK** můžete procházet informace v seznamu plánů nebo v seznamu nahrávek. Pomocí tlačítek ▲/▼ můžete vybrat Schedule List (Seznam plánů) nebo Recorded List (Seznam nahrávek). Pomocí tlačítek ▲/▼ můžete vybírat nahrávky. Stisknutím tlačítka **OK** můžete nahrávku spustit, nebo pomocí tlačítka — na dálkovém ovladači vybraný soubor s nahrávkou smazat. Stisknutím tlačítka **EXIT** můžete seznam opustit.

## Časový posun Podmínky pro nahrávání

Pomocí funkce Časový posun můžete pokračovat ve sledování televizního vysílání o chvíli později.

Pro používání funkce Časový posun je třeba...

1. Pevný disk připojený přes USB a naformátovaný na tomto televizoru.

2. Na televizoru nainstalované digitální televizní kanály.

3. Přijímat informace o kanálech pro programového průvodce na obrazovce.

Když je k televizoru přes USB připojený a naformátovaný pevný disk, ukládá televizor průběžně televizní

vysílání, které sledujete. Jakmile přepnete na jiný kanál, zaznamenané vysílání předchozího kanálu se smaže. Stejně tak se smaže i v případě, že televizor přepnete do pohotovostního režimu.

Funkci Časový posun nelze používat v případě, že právě nahráváte.

## Používání časového posunu pro program

V režimu DTV stiskněte tlačítko **II** na dálkovém ovladači. Zobrazí se nabídka s volbami pro časový posun a program se zastaví. Stisknutím tlačítka **I** na dálkovém ovladači funkci časového posunu zastavíte a ukončíte. Když od programu na chvíli odejdete, bude funkce časového posunu ukládat program na USB disk. Jakmile přehrávání obnovíte, může pokračovat v přehrávání programu.

### Opakované přehrání

Vzhledem k tomu, že televizor ukládá právě sledované vysílání, můžete si většinou nechat znovu přehrát několik posledních sekund vysílání.

Když program pozastavíte, tlačítkem ► (Přehrát) můžete obnovit normální přehrávání.

## Zdroje

# Přepnutí na signál z jiného zařízení

V nabídce Source (Zdroje) najdete seznam zařízení, která jsou k televizoru připojena. Pomocí této nabídky Source (Zdroje) můžete přepnout na jiné zařízení.

#### Nabídka Source (Zdroje)

Nabídku Source (Zdroje) otevřete stisknutím tlačítka **SOURCE** na dálkovém ovladači. Pak pomocí tlačítek ▲/▼ vyberte připojené zařízení a stisknutím tlačítka **OK** se na tento zdroj signálu přepněte.

## V pohotovostním režimu

Když je televizor v pohotovostním režimu, můžete pomocí dálkového ovladače televizoru zapnout připojené zařízení.

#### Přehrát

Pokud chcete zapnout přehrávač disků i televizor z pohotovostního režimu a ihned začít přehrávat disk nebo program, stiskněte na dálkovém ovladači tlačítko ► (Přehrát).

Zařízení musí být připojené HDMI kabelem a televizor i zařízení musí mít zapnutou funkci HDMI CEC.

## EasyLink

Díky systému EasyLink můžete ovládat připojené zařízení pomocí dálkového ovladače televizoru. Systém EasyLink využívá pro komunikaci s připojenými zařízeními funkci HDMI CEC (Consumer Electronics Control, řízení spotřební elektroniky). Zařízení musí funkci HDMI CEC také podporovat a musí být připojené pomocí HDMI.

## Čas

## Nastavení času Časovač vypnutí

Pomocí časovače vypnutí můžete nechat televizor po uplynutí nastavené doby automaticky přepnout do pohotovostního režimu.

Pro nastavení časovače vypnutí...

1. Stiskněte tlačítko **MENU** na dálkovém ovladači, pomocí tlačítek **◄/►** vyberte na obrazovce TIME (Čas) a stisknutím tlačítka **OK** položku otevřete.

2. Pomocí tlačítek ▲/▼ vyberte Sleep Timer (Časovač vypnutí) a tlačítky ◀/► nastavte hodnotu času pro přepnutí do pohotovostního režimu: Off (Vypnuto), 15 minut, 30 minut, 45 minut, 60 minut, 90 minut, 120 minut nebo 240 minut.

#### Deaktivace časovače vypnutí televizoru:

Na obrazovce vyberte Off (Vypnuto) a pak obrazovku s časovačem vypnutí televizoru zavřete.

### Časové pásmo

Pomocí tlačítek ▲/▼ vyberte Time Zone (Časové pásmo) a tlačítky ◀/► vyberte časové pásmo pro zemi, ve které se nacházíte.

#### Automatické vypnutí

Pomocí tlačítek ▲/▼ vyberte Auto Standby (Automatické vypnutí) a tlačítky ◄/▶ nastavte čas: Off (Vypnuto), 3 hodiny, 4 hodiny nebo 5 hodin.

#### Doba zobrazení nabídky

Pomocí tlačítek ▲/▼ vyberte OSD Timer (Doba zobrazení nabídky) a tlačítky ◀/► nastavte dobu zobrazování nabídek (5 sekund, 15 sekund nebo 30 sekund).

#### Letní čas

Pomocí tlačítek ▲/▼ vyberte Summer Time (Letní čas) a tlačítky ◄/► vyberte jednu z možností: On (Zapnuto), Off (Vypnuto), Auto (Automaticky).

## ZAMYKÁNÍ

#### Zamčení systému

Systém televizoru můžete zamknout nebo odemknout. Při zamčení systému je možné blokovat některé programy (výchozí heslo je 0000).

#### Nastavení hesla

Nastavení nového hesla.

#### Zamčení kanálu

Stisknutím zeleného tlačítka — můžete program v seznamu kanálů zamknout. Pokud je program zamčený a chcete ho sledovat, musíte zadat heslo.

### Rodičovský dohled

Zde je možné nastavit úroveň blokování programů. Tato funkce pomáhá rodičům zablokovat kanály, které nejsou vhodné pro děti.

## Zamčení tlačítek

Zapnutí nebo vypnutí zámku tlačítek.

## NASTAVENÍ

## Obecná nastavení lazyk

Vyberte jazyk pro systém televizoru.

### Jazyk teletextu

Vyberte jazyk pro text či teletext.

### Jazyk zvuku

Vyberte jazyk zvuku, pokud tuto volbu program umožňuje.

## Jazyk titulků

Vyberte jazyk pro zobrazení titulků, pokud jsou dostupné.

## Sluchové postižení

Nastavte přepínač Hearing impaired (Sluchové postižení) na On (Zapnuto) nebo Off (Vypnuto).

### Souborový systém PVR

Nastavení USB zařízení pro nahrávání programů.

### Poměr stran

Vyberte poměr stran z možností Zoom1 (Zvětšení 1), Zoom2 (Zvětšení 2), Auto (Automatické), 4:3 nebo 16:9.

### Modrá obrazovka

Pokud nastavíte volbu Blue Screen (Modrá obrazovka) na ON (Zapnuto), pak v případě, že není přítomný žádný vstupní signál, zobrazí obrazovka modrou barvu.

### Počáteční nastavení

Pokud používáte televizor poprvé, zde můžete nastavit jazyk, zemi, prostředí a automatické ladění.

## Vymazat

Vymazáním se všechna nastavení televizoru vrátí zpět na výchozí hodnoty od výrobce.

## Aktualizace softwaru (USB)

Aktualizuje software přes rozhraní USB.

## HDMI CEC-Easylink

Nastavení voleb pro HDMI CEC.

## Nápověda

Otevřete průvodce obsluhou.

## OBRÁZEK

## Nastavení obrazu

Stisknutím tlačítka **MENU** zobrazte hlavní nabídku, vyberte ikonu obrazu a stisknutím tlačítka **OK** přejděte do nabídky.

Režim obrazu: Pomocí tlačítek ◄/► nastavte režim obrazu, například Personal (Osobní), Vivid (Živý), Standard (Standardní) nebo Mild (Jemný).

Kontrast: pomocí tlačítek ◀/▶ můžete upravit hodnotu kontrastu obrazu (0 až 100).

**Jas:** pomocí tlačítek **◄**/**▶** můžete upravit hodnotu jasu obrazu (0 až 100).

**Barva:** pomocí tlačítek **◄**/**▶** můžete upravit hodnotu barevnosti obrazu (0 až 100).

Odstín: pomocí tlačítek ◀/► můžete upravit hodnotu odstínu obrazu (dostupné pouze u systému NTSC).

Ostrost: pomocí tlačítek ◀/► můžete upravit hodnotu ostrosti obrazu (0 až 100).

Teplota barev: pomocí tlačítek ◀/► můžete upravit hodnotu teploty barev obrazu, např. Cool (Chladná), Normal (Normální) a Warm (Teplá).

Redukce šumu: pomocí tlačítek ◀/► můžete upravit hodnotu redukce šumu obrazu, např. Off (Vypnuto), Low (Nízká), Middle (Střední), High (Vysoká) a Default (Výchozí).

**Režim HDMI:** pomocí tlačítek **4**/**>** můžete nastavit režim HDMI pro obraz.

## MULTIMÉDIA

## Nastavení zvuku

Stisknutím tlačítka **MENU** zobrazte hlavní nabídku, vyberte ikonu zvuku a stisknutím tlačítka OK přejděte do nabídky.

Styl zvuku: pomocí tlačítek ◄/► nastavte režim zvuku, například Standard (Standardní), Music (Hudba), Movie (Film), Sports (Sport) a Personal (Uživatelský).

Výšky: pomocí tlačítek ◀/▶ můžete upravit úroveň výšek ve zvuku (0 až 100).

**Basy:** pomocí tlačítek **◄/▶** můžete upravit úroveň basů ve zvuku (0 až 100).

**Vyvážení:** pomocí tlačítek  $\triangleleft/\acute{\blacktriangleright}$  můžete upravit vyvážení zvuku (-50 až +50).

Autom. úroveň hlasitosti: pomocí tlačítek ◄/► můžete zapnout nebo vypnout automatickou úroveň hlasitosti.

**Režim SPDIF:** pomocí tlačítek ◀/► můžete vybrat režim SPDIF pro zvuk, např. PCM (PCM), Auto (Automatický) a Off (Vypnuto).

**Přepínač ZP:** pomocí tlačítek **◄**/**▶** můžete zapnout nebo vypnout přepínač zvukového popisu.

## Z připojeného USB zařízení

Vložte USB zařízení, tlačítkem **SOURCE** nebo **MENU** zobrazte nabídku, vyberte MULTIMÉDIA a stisknutím tlačítka **OK** otevřete multimediální přehrávač.

Poznámka: Poznámka: Pokud chcete MULTIMÉDIA opustit, vyberte jiný zdroj.

## Fotografie

V nabídce multimédií pomocí tlačítek ◀/► vyberte Photo (Fotografie) a tlačítkem OK nabídku otevřete. Pomocí tlačítek

◄/►/▲/▼ můžete ve složce vybrat fotografii a tlačítkem START(►) spustit přehrávání.

#### Ovládání přehrávače fotografií:

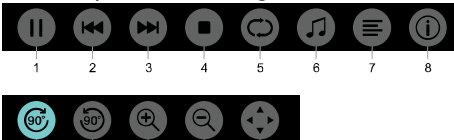

io ii i2 i3
 1. Spustit/Pauza: Spuštění nebo přerušení prezentace fotografií.

2. Předcházející: Zobrazení předcházejícího obrázku.

3. Následující: Zobrazení následujícího obrázku.

4. Stop: Ukončení prezentace fotografií a návrat do předchozí nabídky.

5. Opakovat: Přehrávání obrázků: repeat1 (opakovat jeden), repeat all (opakovat všechny), repeat none (neopakovat).

6. Hudba: Přehrávání podkreslující hudby.

7. Seznam k přehrávání: Zobrazí seznam fotografií, které se budou přehrávat.

8. Informace: Zobrazení informací o fotografii.

9. Otočení: Otočení fotografie ve směru hodinových ručiček.

10. Otočení: Otočení fotografie proti směru hodinových ručiček.

11. Zvětšení: Zvětšení videa.

12. Zmenšení: Zmenšení videa.

13. Posun výřezu: Pokud je celý obrázek větší než obrazovka, můžete posouvat zobrazený výřez.

## Hudba

V nabídce multimédií pomocí tlačítek ◀/► vyberte Music (Hudba) a tlačítkem **OK** nabídku otevřete. Ve složce můžete vybrat požadovanou skladbu a tlačítkem **START**(►) ji přehrát.

#### Ovládání přehrávače hudby:

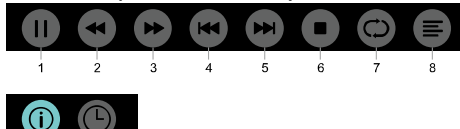

<sup>10</sup>
 1. Spustit/Pauza: Spuštění nebo přerušení přehrávání hudby.

2. Přetáčení vzad: Rychlé přetáčení dozadu, START(►) obnoví normální přehrávání.

3. Přetáčení vpřed: Rychlé přetáčení dopředu, START(►) obnoví normální přehrávání.

4. Předcházející: Přehrání předcházející skladby.

5. Následující: Přehrání následující skladby.

6. Stop: Ukončení přehrávání hudby a návrat do předchozí nabídky.

7. Opakovat: Přehrávání skladby: repeat1 (opakovat jednu), repeat all (opakovat všechny), repeat none (neopakovat).

8. Seznam k přehrávání: Zobrazí seznam skladeb, které se budou přehrávat.

9. Informace: Zobrazení informací o skladbě.

10. Výběr času: Vyberte čas pro přehrávání hudby.

## Filmy

V nabídce multimédií pomocí tlačítek ◄/► vyberte Movie (Filmy) a tlačítkem OK nabídku otevřete. Ve složce můžete vybrat požadovaný film a tlačítkem START(►) ho přehrát.

Ovládání přehrávače videa:

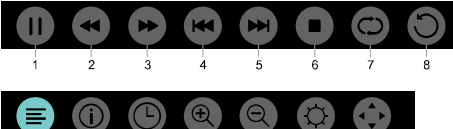

9 10 11 12 13 14 15 1. Spustit/Pauza: Spuštění nebo přerušení prezentace fotografií.

2. Přetáčení vzad: Rychlé přetáčení dozadu, START(▶) obnoví normální přehrávání.

 3. Přetáčení vpřed: Rychlé přetáčení dopředu, START(►) obnoví normální přehrávání.

4. Předcházející: Přehrání předcházejícího videa.

5. Následující: Přehrání následujícího videa.

6. Stop: Ukončení přehrávání videa a návrat do předchozí nabídky.

7. Opakovat: Přehrávání videa: repeat1 (opakovat jedno), repeat all (opakovat všechna), repeat none (neopakovat).

8. NASTAVENÍ A-B: Nastavení bodů A a B a následné přehrávání smyčky mezi body A a B.

9. Seznam k přehrávání: Zobrazí seznam videí, které se budou přehrávat.

10. Informace: Zobrazení informací o videu.

11. Výběr času: Výběr času v přehrávaném videu.

12. Zvětšení: Zvětšení videa.

13. Zmenšení: Zmenšení videa.

14. Poměr stran: Zoom1 (zvětšení 1), zoom2 (zvětšení 2), auto (automatické), 4:3 a 16:9.

15. Posun výřezu: Pokud je celý obrázek větší než obrazovka, můžete posouvat zobrazený výřez.

## TEXT

Nastavení v nabídkách pro text je stejné jako u fotografií. Podívejte se prosím do části, která popisuje ovládání pro přehrávání fotografií.

V nabídce multimédií pomocí tlačítek ◄/► vyberte TEXT a tlačítkem **OK** nabídku otevřete. Ve složce se soubory můžete vybrat požadovaný TEXT a tlačítkem **START(►**) na dálkovém ovladači ho otevřít.

1. Stisknutím tlačítka ◀/◀ vyberete poslední stránku.

2. Stisknutím tlačítka ►/► vyberete následující stránku.

# Informace o parametrech

## Rozlišení obrazu

Počítačové formáty: Rozlišení, obnovovací frekvence:

FHD

HD 720×400 70Hz 640×480 60Hz 800×600 60Hz 1024×768 60Hz 1360×768 60Hz

640×480 60Hz 800×600 60Hz 1024×768 60Hz 1360×768 60Hz 1920×1080 60Hz

Formáty videa: Rozlišení a obnovovací

## frekvence:

480i -60Hz 480p -60Hz 576i -50Hz 576p -50Hz 720p -50Hz, 60Hz 1080i -50Hz, 60Hz 1080p -50Hz, 60Hz

## Multimédia

Podporované úložné zařízení: USB (podporována jsou jen úložná USB zařízení s FAT či FAT 32). Kompatibilní formáty multimédií: Obrázky: JPEG Zvuk: MP3 Video: MPEG-2 / MPEG-4, H.264,HEVC

## Zvukový výkon

8W×2

## Rozlišení obrazovky

32PHS4001 / 32PHT4001 /32PHS4012: 1366×768 42PFS4012 / 43PFS4001/ 43PFT4001/ 43PFS4012/ 49PFS4001/ 49PFT4001/ 50PFS4012: 1920×1080

## Tuner / příjem / vysílání

Anténní vstup: koaxiální 75 ohmů (IEC75) Podporované systémy: ATV: PAL, SECAM, NTSC DTV: DVB-T/C/T2

## Dálkový ovladač

Baterie: 2×AAA

## Napájení

Napájení ze sítě: 100–240 V~, 50/60 Hz Spotřeba v pohotovostním režimu: ≤ 0,5 W Provozní teplota okolí: 5–40 °C Příkon: 32PHS4001 / 32PHT4001: 55W 32PHS4012 / 43PFS4001 / 43PFT4001 / 43PFS4012 : 75W 49PFS4001/ 49PFT4001 : 110W 50PFS4012 : 108W

## Rozměry a hmotnost 32PHS4001 / 32PHT4001

Bez podstavce Rozměry (Š×V×H): 732×430×76(mm) Hmotnost: 4,4Kg S podstavcem Rozměry (Š×V×H): 732×474×193(mm) Hmotnost: 4,5Kg

### 32PHS4012

Bez podstavce Rozměry (Š×V×H): 732×432×76(mm) Hmotnost: 4,0Kg S podstavcem Rozměry (Š×V×H): 732×492×183(mm) Hmotnost: 4,0Kg

### 42PFS4012

Bez podstavce Rozměry (Š×V×H): 947×553×78(mm) Hmotnost: 6,6Kg S podstavcem Rozměry (Š×V×H): 947×610×226(mm) Hmotnost: 6,7Kg

## 43PFS4001/ 43PFT4001

Bez podstavce Rozměry (Š×V×H): 970×564×75(mm) Hmotnost: 8,3Kg S podstavcem Rozměry (Š×V×H): 970×614×219(mm) Hmotnost: 8,5Kg

## 43PFS4012

Bez podstavce Rozměry (Š×V×H): 969×567×83(mm) Hmotnost: 7,4Kg S podstavcem Rozměry (Š×V×H): 969×625×226(mm) Hmotnost: 7,5Kg **49PFS4001/ 49PFT4001** 

Bez podstavce Rozměry (Š×V×H): 1102×639×82(mm) Hmotnost: 9,6Kg S podstavcem Rozměry (Š×V×H): 1102×696×258(mm) Hmotnost: 10,0Kg **50PFS4012:** Bez podstavce Rozměry (Š×V×H): 1126×655×83(mm) Hmotnost: 10,1Kg S podstavcem Rozměry (Š×V×H): 1126×713×226(mm) Hmotnost: 10,3Kg

## Software

## Aktualizace softwaru

Někdy může být nutné aktualizovat software televizoru. K tomu budete potřebovat počítač a USB paměťové zařízení, pomocí kterého nahrajete software do televizoru. Použijte USB zařízení, na kterém je alespoň 256 MB volného místa. Přesvědčte se, že ochrana proti zápisu na zařízení je vypnutá.

#### 1. Spuštění aktualizace na televizoru. Pro spuštění aktualizace je třeba....

Stiskněte tlačítko **MENU**, vyberte položku SETTING (Nastavení) a stiskněte tlačítko **OK**. Vyberte položku Software Update (USB) (Aktualizace softwaru (USB)) a stiskněte tlačítko **OK** pro spuštění aktualizace softwaru.

Identifikace televizoru.

Zasuňte USB paměť do jedné z USB přípojek na televizoru. Na USB paměť se zapíše identifikační soubor:

Stažení softwaru pro televizor.

Vložte USB paměť do svého počítače.

Na USB paměti najděte příslušný soubor a podívejte se na něj. Název softwaru by měl odpovídat následujícím hodnotám:

| Model:    | Název softwaru         |
|-----------|------------------------|
| 32PHS4001 | MSD3463_S_SN51_50.bin  |
| 32PHS4012 | MSD3463_S.bin          |
| 32PHT4001 | MSD3463 _SN51_50.bin   |
| 42PFS4012 | MSD3463_S_SN51_63.bin  |
| 43PFS4001 | MSD3463_S_AS358_70.bin |
| 43PFT4001 | MSD3463_AS358_70.bin   |
| 43PFS4012 | MSD3463_S_SN51_68.bin  |
| 49PFS4001 | MSD3463_ AS358_35.bin  |
| 49PFT4001 | MSD3463_ AS358_35.bin  |
| 50PFS4012 | MSD3463_S_AS358_60.bin |
|           |                        |

Po stažení těchto souborů je zkopírujte na USB paměť. Neumísťujte soubory do žádné složky.

• Zasuňte USB paměť do televizoru.

 Stisknutím tlačítka MENU zobrazte hlavní nabídku, vyberte položku SETTING (Nastavení) a stisknutím tlačítka OK volbu potvrďte.

 Vyberte položku Software Update (USB) (Aktualizace softwaru (USB)), stiskněte tlačítko OK a vyberte YES (Ano). Televizor automaticky provede aktualizaci softwaru.

• Jakmile bude proces aktualizace dokončen

na 100 %, televizor se automaticky restartuje a znovu spustí.

#### Aktualizace softwaru televizoru

Aktualizace se spustí automaticky. Televizor se sám na několik minut vypne a poté znovu zapne. Vyčkejte prosím chvíli.

#### Poznámka:

- Nepoužívejte dálkový ovladač.
- Nevysouvejte USB paměť z televizoru.

 Během aktualizace softwaru nevypínejte napájení. Při náhlém vypnutí napájení může dojít k poškození televizoru.

## Otevřený software

Tento televizor obsahuje otevřený software. TP Vision Europe B.V. tímto nabízí, že na vyžádání doručí úplnou kopii příslušného zdrojového kódu pro balíčky otevřeného softwaru chráněného autorským zákonem, které jsou v tomto produktu použity a pro které je poskytnutí této nabídky vyžadováno jejich příslušnými licencemi.

Tato nabídka se vztahuje na libovolného příjemce této informace po dobu až tří let od zakoupení produktu. Pokud chcete získat zdrojový kód, napište prosím v angličtině na emailovou adresu open.source@tpvision.com.

#### Licenční prohlášení pro otevřený software

Potvrzení a licenční texty pro veškerý otevřený software použitý v tomto televizoru Philips.

Tento dokument popisuje distribuci zdrojového kódu použitého v televizoru Philips, který spadá buď pod licenci GNU General Public License (GPL), nebo pod licenci GNU Lesser General Public License (LGPL), nebo pod jakoukoli jinou licenci otevřeného softwaru. Pokyny pro získání zdrojového kódu pro tento software jsou uvedeny v uživatelské příručce.

SPOLEČNOST PHILIPS NEPOSKYTUJE K TOMUTO SOFTWARU ŽÁDNÉ ZÁRUKY, VÝSLOVNÉ ANI PŘEDPOKLÁDANÉ, ANI ZÁRUKY PRODEJNOSTI NEBO VHODNOSTI PRO URČITÝ ÚČEL. Společnost Philips nenabízí pro tento software žádnou podporu. Výše uvedené nemá vliv na vaše záruky a zákonná práva ohledně jakýchkoli produktů společnosti Philips, které jste zakoupili, ale vztahuje se pouze na tento zdrojový kód, který je vám zpřístupněn.

Tento televizor obsahuje otevřený software. TP Vision Europe B.V. tímto nabízí, že na vyžádání doručí úplnou kopii příslušného zdrojového kódu pro balíčky otevřeného softwaru chráněného autorským zákonem, které jsou v tomto produktu použity a pro které je poskytnutí této nabídky vyžadováno jejich příslušnými licencemi. Tato nabídka se vztahuje na libovolného příjemce této informace po dobu až tří let od zakoupení produktu. Pokud chcete obdržet zdrojový kód, napište v angličtině na

Intellectual Property Dept. TPVision Europe B.V. Prins Bernhardplein 200 1097 JB Amsterdam

## Řešení problémů a uživatelská podpora

#### Obecné problémy Televizor nejde zapnout:

 Odpojte napájecí kabel ze zásuvky. Počkejte jednu minutu a pak kabel znovu zapojte.

 Zkontrolujte, zda je napájecí kabel pevně připojen.

#### Dálkový ovladač nefunguje správně:

 Zkontrolujte, zda jsou baterie v ovladači vloženy se správnou orientací pólů + a - .

 Pokud jsou baterie v ovladači vybité nebo slabé, vyměňte je.

 Vyčistěte čočku dálkového ovladače a snímače na televizoru.

Nabídky televizoru jsou ve špatném jazyce:

 Změňte nabídku televizoru na požadovaný jazyk.

 Po zapnutí, vypnutí nebo přepnutí televizoru do pohotovostního stavu jsou ze skříně televizoru slyšet skřípavé zvuky:

 Není třeba nic dělat. Skřípavé zvuky jsou běžné a vznikají při rozpínání nebo smršťování konstrukce televizoru během zahřívání nebo ochlazování. Nemají žádný vliv na funkci televizoru.

## Problémy s kanály

## • Během instalace nebyly nalezeny žádné digitální kanály:

 Podívejte se do technických parametrů a přesvědčte se, že váš televizor podporuje systémy DVB-T nebo DVB-C pro vaši zemi.

• Zkontrolujte, zda jsou všechny kabely správně připojeny.

Dříve nalezené kanály se nezobrazují v seznamu kanálů:

• Zkontrolujte, zda jste vybrali správný seznam kanálů.

## Problémy s obrazem

Televizor je zapnutý, ale není vidět žádný obraz:

 Zkontrolujte, zda je k televizoru správně připojena anténa.

Zkontrolujte, zda máte v televizoru správně vybraný zdroj signálu.

#### Zvuk funguje, ale není vidět žádný obraz:

 Zkontrolujte, zda je obraz správně nastaven.
 Špatný příjem televizního signálu z připojené antény:

 Zkontrolujte, zda je k televizoru správně připojena anténa.

 Kvalitu příjmu mohou ovlivňovat reproduktory, neuzemněná zvuková zařízení, neonové osvětlení, vysoké budovy nebo jiné velké objekty. Pokud je to možné, pokuste se zlepšit kvalitu příjmu změnou směru antény nebo umístěním rušivých zařízení dále od televizoru.

 Pokud je kvalita příjmu špatná jen u některého kanálu, pokuste se kanál doladit.

Špatná kvalita obrazu z připojených zařízení:

 Zkontrolujte, zda jsou zařízení správně připojena.

 Zkontrolujte, zda je obraz správně nastaven. Obraz neodpovídá velikosti obrazovky, je moc velký nebo moc malý:

• Zkuste použít jiný formát obrazu.

Umístění obrazu není správné:

 Obrazový signál z některých zařízení nemusí být na obrazovce správně umístěn. Zkontrolujte na připojeném zařízení správné nastavení výstupního signálu.

## Problémy se zvukem

Obraz je v pořádku, ale kvalita zvuku je špatná:

 Zkontrolujte, zda máte správně zapojené kabely.

• Zkontrolujte, zda nemáte hlasitost nastavenou na nulu.

Zkontrolujte, že zvuk není ztlumen.

• Zkontrolujte, zda máte správná nastavení pro zvuk.

#### Obraz je v pořádku, ale zvuk vychází pouze z jednoho reproduktoru:

 Ověřte, zda je vyvážení zvuku nastaveno doprostřed.

#### Problémy s připojením HDMI V případě problémů s HDMI zařízením:

 Úvědomte si, že systém HDCP (Ochrana širokopásmového digitálního obsahu) může při zobrazování obsahu z připojeného HDMI zařízení způsobovat zpoždění.

 Pokud televizor HDMI zařízení nerozpoznal a není vidět žádný obraz, zkuste přepnout zdroj signálu na jiné zařízení a pak ho znovu přepnout zpět.

 Pokud dochází k soustavným poruchám zvuku, zkontrolujte, že jsou výstupní nastavení na připojeném HDMI zařízení správná.

#### Problémy s připojením počítače Obraz z počítače není na televizoru stabilní:

• Zkontrolujte, zda váš počítač používá podporované rozlišení a obnovovací frekvenci.

• Nastavte formát obrazu na televizoru na správné zvětšení.

## Kontaktní informace

Pokud nedokážete problém vyřešit, nahlédněte prosím do často kladených otázek pro tento model na www.philips.com/support.

Pokud to nepomůže, obraťte se na nejbližší servisní středisko společnosti Philips.

## Upozornění

Nepokoušejte se televizor opravovat sami. Mohlo by dojít k vážnému úrazu,

neopravitelnému poškození televizoru nebo ztrátě záruky.

#### Poznámka:

Před tím, než se obrátíte na servisní středisko společnosti Philips, si poznamenejte model a sériové číslo svého televizoru. Tato čísla jsou vytištěna na zadní nebo spodní straně televizoru a také na krabici.

## Podmínky používání, autorská práva a licence

## Podmínky používání

2017© TP Vision Europe B.V.Všechna práva vyhrazena. Parametry se mohou změnit i bez předchozího upozornění. Ochranné známky jsou majetkem společnosti Koninklijke Philips N.V nebo jejich příslušných vlastníků. TP Vision Europe B.V. si vyhrazuje právo kdykoli produkt změnit, aniž by měla povinnost obdobně upravit i dříve dodané výrobky.

Materiál v této příručce je považován za adekvátní pro zamýšlené použití tohoto systému. Pokud bude produkt či jeho jednotlivé moduly nebo procesy používán pro jiné než zde uvedené účely, je nutné získat potvrzení o jejich platnosti a vhodnosti. TP Vision Europe B.V. zaručuje, že samotný materiál neporušuje žádné patenty Spojených států amerických. Žádné další záruky nejsou uvedeny a nelze je ani předpokládat.

TP Vision Europe B.V. nenese žádnou odpovědnost za chyby v obsahu tohoto dokumentu ani za žádné problémy, které mohou v důsledku tohoto obsahu vzniknout. Chyby, na které bude společnost Philips upozorněna, budou co nejdříve opraveny a publikovány na webové stránce podpory společnosti Philips.

## Autorská práva a licence HDMI: HOMMINI MULTIMENA INTERACE MHL: MHL: MULTIMENA INTERACE Dolby: DOLBY AUDIO

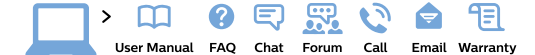

#### www.philips.com/support

**България** Грижа за клиента **02 4916 273** (Национапен номер)

België/Belgique Klantenservice/ Service Consommateurs 02 700 72 62 (0.15€/min.)

Bosna i Hercegovina Potpora potrošačima 033 941 251 (Lokalni poziv)

Republika Srbija Potpora potrošačima 011 321 6840 (Lokalni poziv)

Česká republika Zákaznická podpora 228 880 895 (Mistni tarif)

Danmark Kundeservice 3525 8314

Deutschland Kundendienst 069 66 80 10 10 (Zum Festnetztarif ihres Anbieters)

Ελλάδα Τμήμα καταναλωτών 2111983028 (Διεθνής κλήση)

Eesti Klienditugi 668 30 61 (Kohalikud kõned)

España Atencíon al consumidor 913 496 582 (0,10€ + 0,08€/min.)

#### France

Service Consommateurs 01 57 32 40 50 (coût d'un appel local sauf surcoût éventuel selon opérateur réseau)

Hrvatska Potpora potrošačima 01 777 66 01 (Lokalni poziv)

Indonesia Consumer Care 0800 133 3000

Ireland Consumer Care 015 24 54 45 (National Call)

Italia Servizio Consumatori 0245 28 70 14 (Chiamata nazionale)

Қазақстан Республикасы байланыс орталығы 810 800 2000 00 04 (стационарлық нөмірлерден Қазақстан Республикасы бойынша қоқырау шалу тегін)

Latvija Klientu atbalsts 6616 32 63 (Vietěiais tarifs)

Lietuva Klientų palaikymo tarnyba 8 521 402 93 (Vietinais tarifais)

Luxembourg Service Consommateurs 2487 11 00 (Appel nat./Nationale Ruf)

Magyarország Ügyfélszolgálat (061) 700 81 51 (Belföldi hívás) Malaysia Consumer Care 1800 220 180

Nederland Klantenservice 0900 202 08 71 (1€/gesprek)

Norge Forbrukerstøtte 22 97 19 14

Österreich Kundendienst 0150 284 21 40 (0,05€/Min.)

Республика Беларусь Контакт Центр 8 10 (800) 2000 00 04 (бесплатный звонок по Республике Беларусь со стационарных номеров)

Российская Федерация Контакт Центр 8 (800) 220 00 04 (бесплатный звонок по России)

Polska Wsparcie Klienta 22 397 15 04 (Połączenie lokalne)

Portugal Assistência a clientes 800 780 068 (0,03€/min. – Móvel 0,28€/min.)

România Serviciul Clienți 031 630 00 42 (Tarif local)

Schweiz/Suisse/Svizzera Kundendienst/ Service Consommateurs/Servizio Consumatori 0848 000 291 (0.04 CHF/Min) Slovenija Skrb za potrošnike 01 88 88 312 (Lokalni klic)

Slovensko Zákaznícka podpora 02 332 154 93 (vnútroštátny hovor)

Suomi Finland Kuluttajapalvelu 09 88 62 50 40

Sverige Kundtjänst 08 57 92 90 96

Türkiye Tüketici Hizmetleri 0 850 222 44 66

Україна Служба підтримки споживачів 0-800-500-480 (дзвінки зі стаціонарних телефонів безкоштовні)

United Kingdom Consumer Care 020 79 49 03 19 (5p/min BT landline)

Argentina Consumer Care 0800 444 77 49 - Buenos Aires 0810 444 7782

Brasil Suporte ao Consumidor 0800 701 02 45 - São Paulo 29 38 02 45

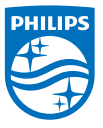

All registered and unregistered trademarks are property of their respective owners. Specifications are subject to change without notice. Philips and the Philips' shield emblem are trademarks of Koninklijke Philips NV. and are used under license from Koninklijke Philips NV. 2017  $\otimes$  TP Vision Europe B.V. All rights reserved. philips com